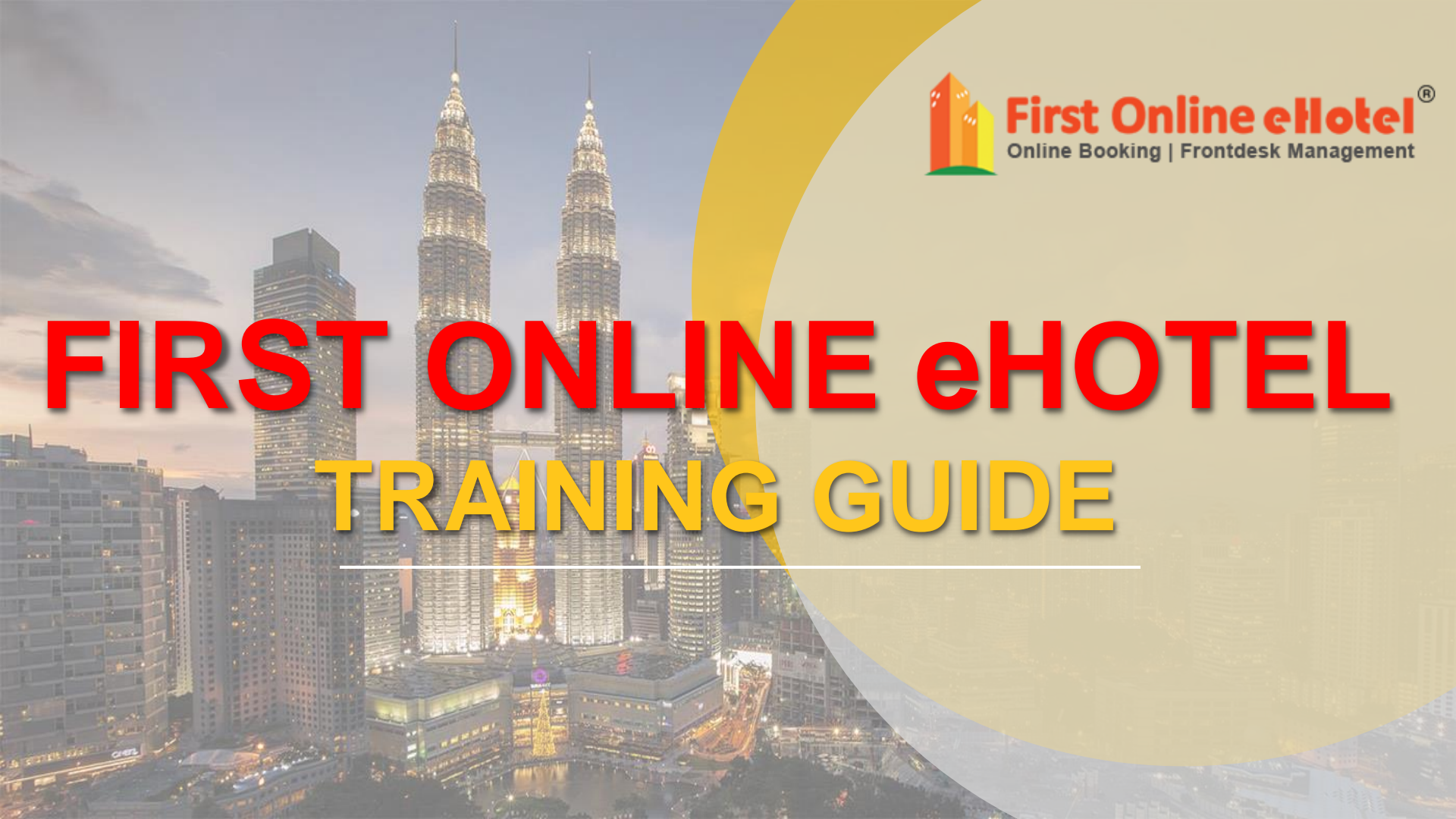

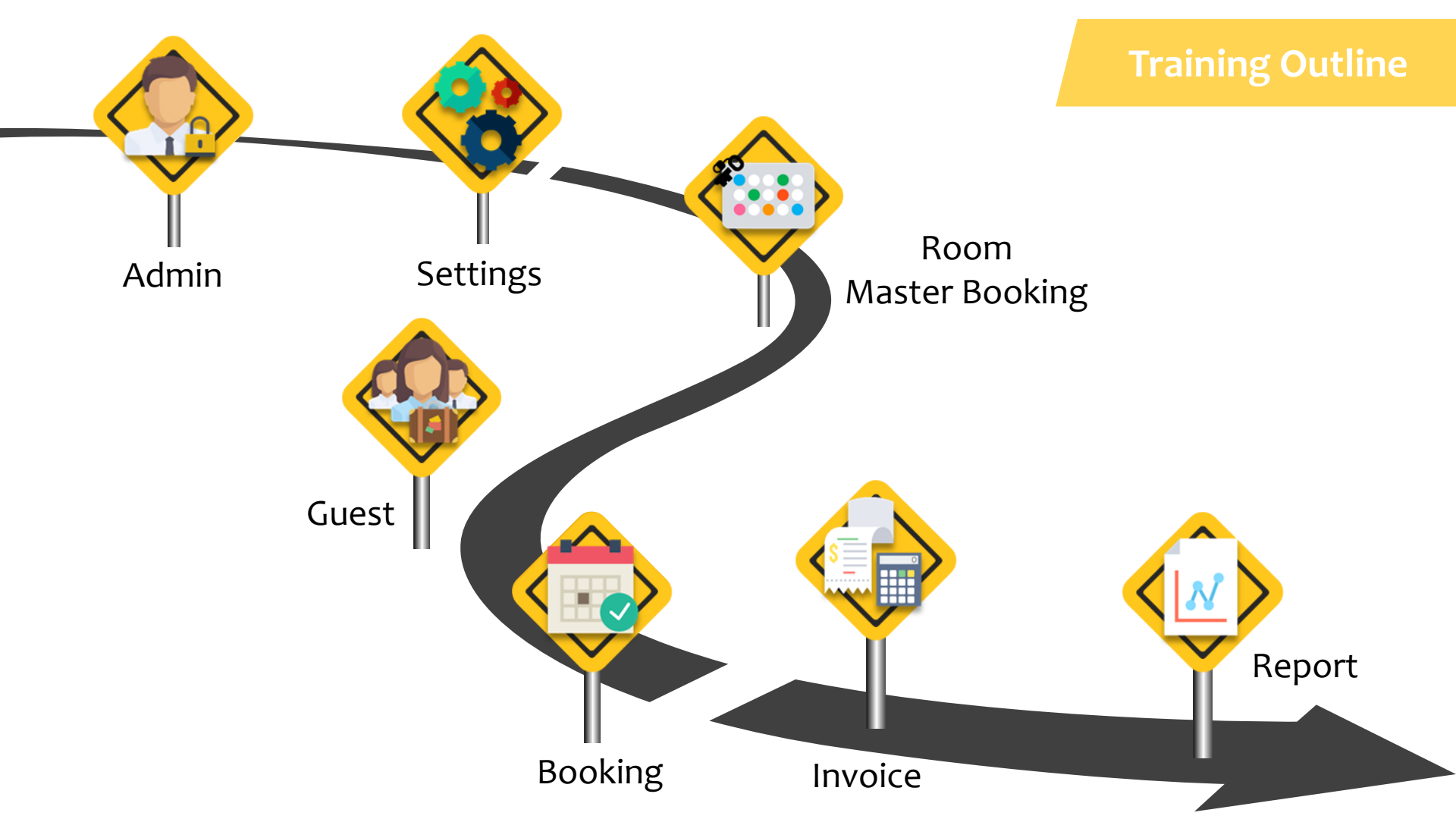

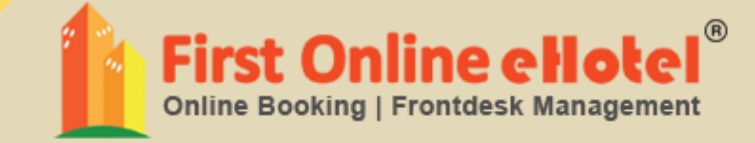

# 

#### **ADMIN LISTING**

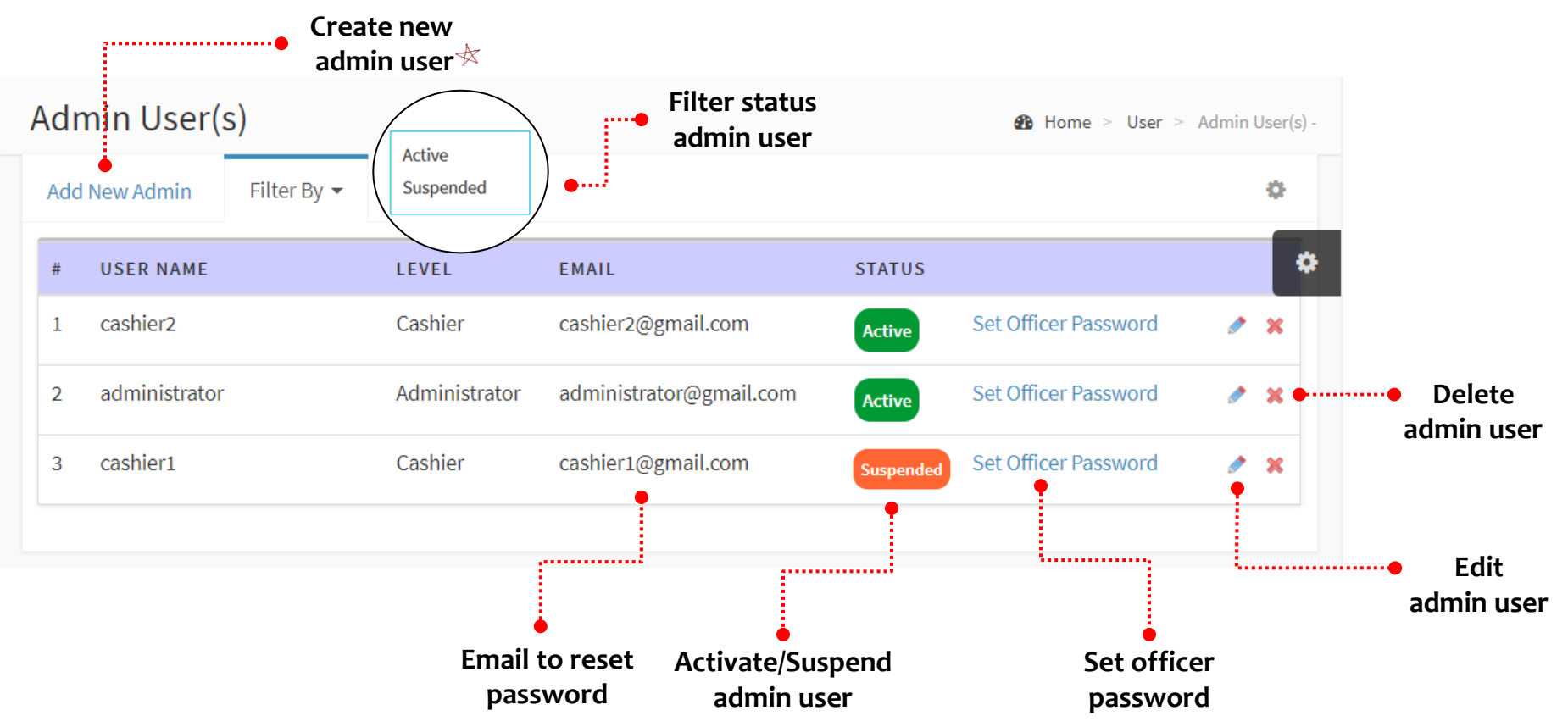

🖗 Based on user license 🛛

Note: Standard 1 user license = 4 users

Master admin can login anytime, other user cannot login at the same time

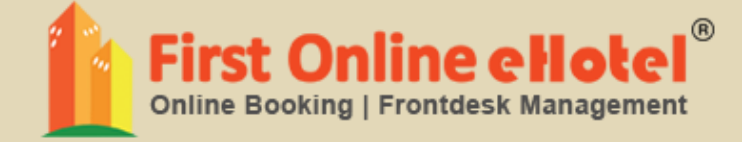

# SETTINGS

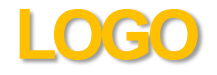

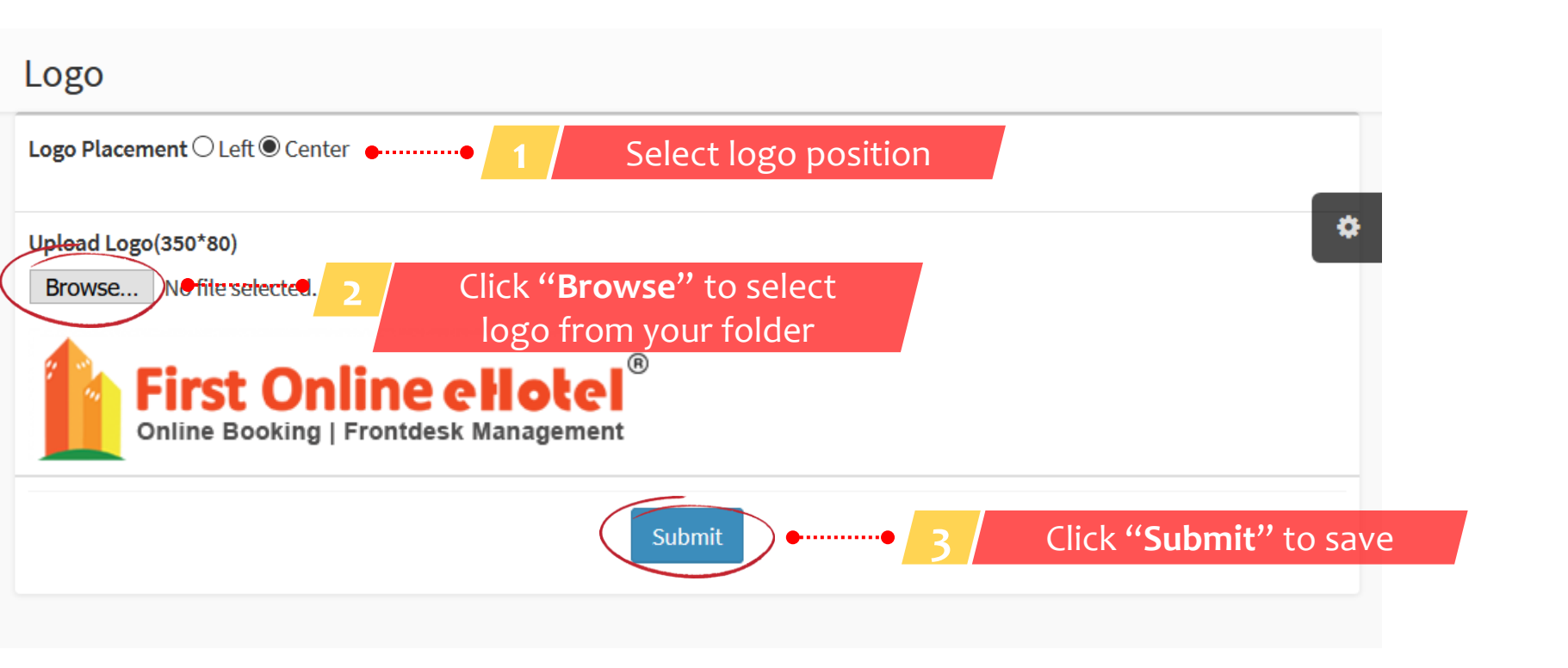

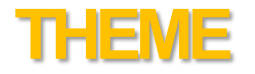

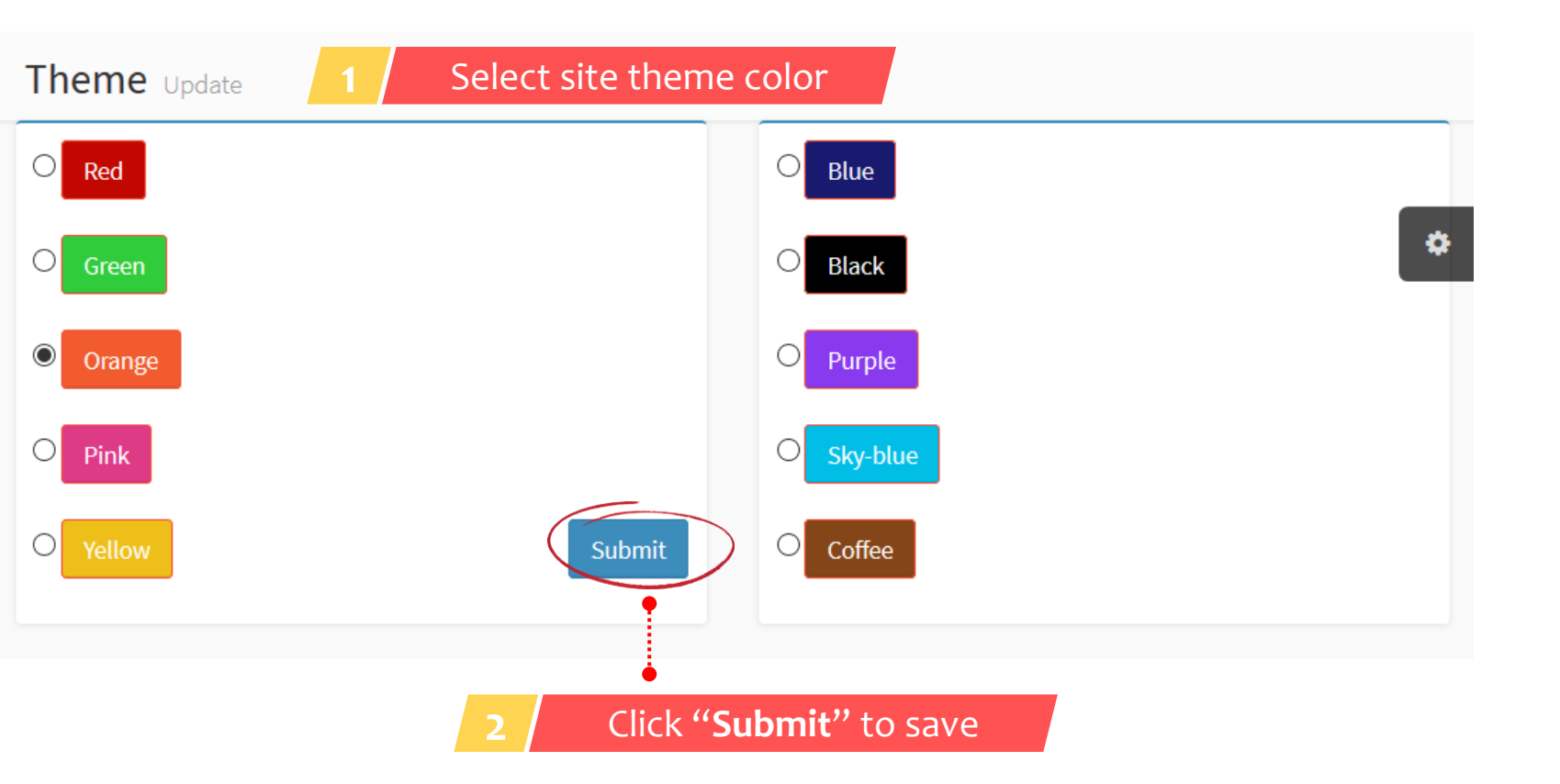

#### **BILL HEADER**

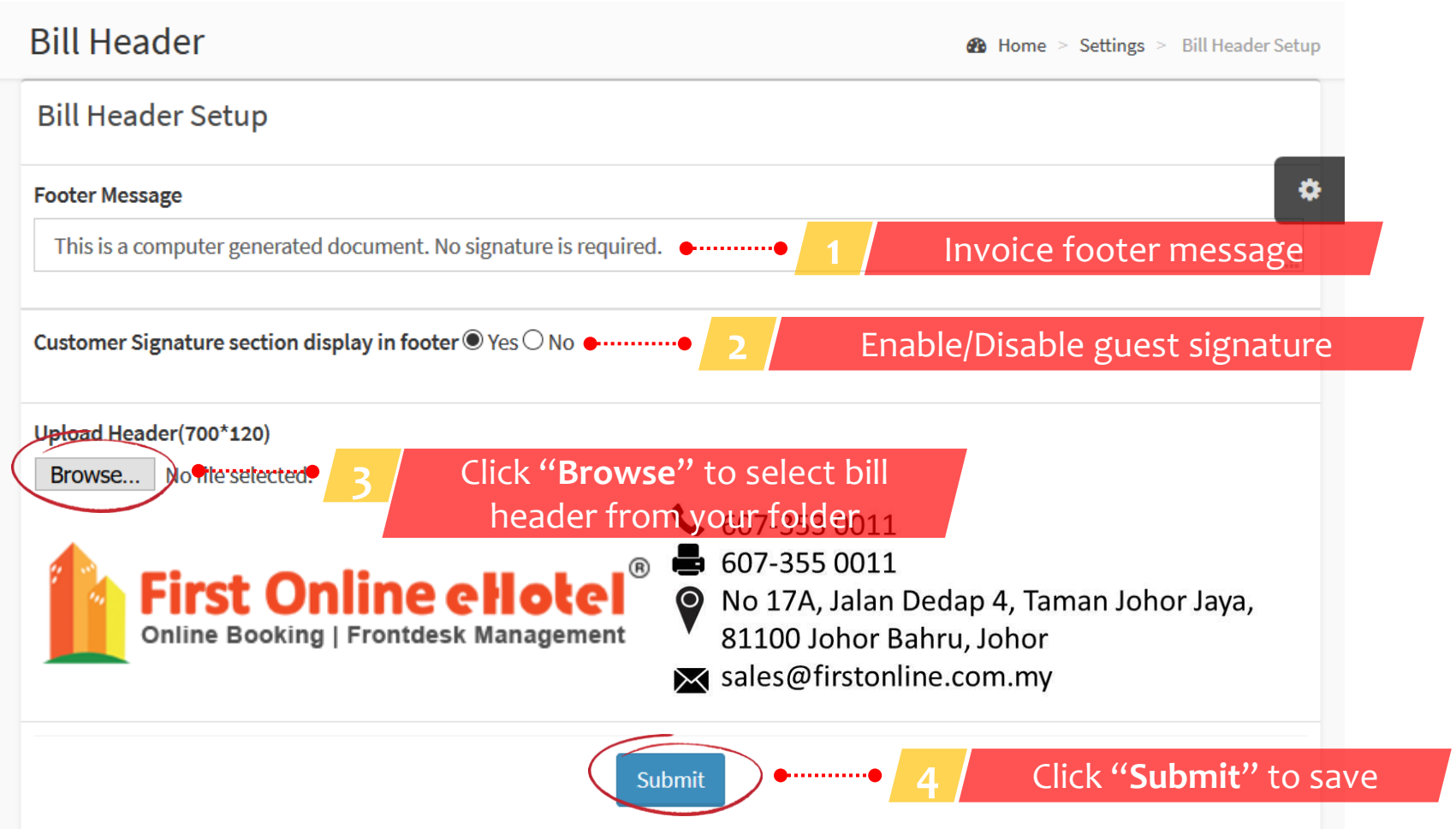

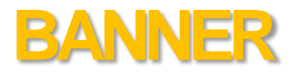

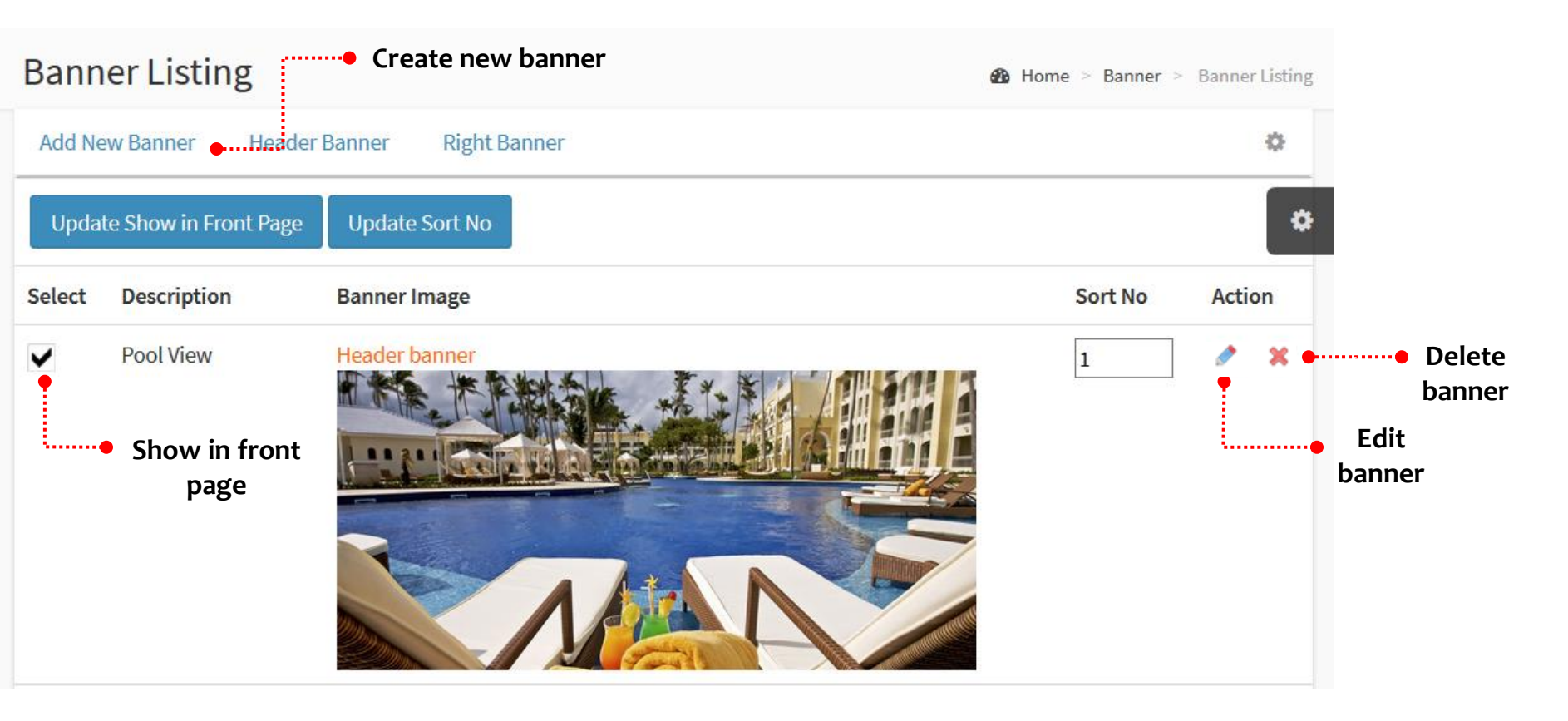

#### SITE CONTENT Site Contents welcomemesage Update Update site content here Home > Settings > Edit Site Contents Welcome Message ÷ Near by Places FAQ Our Terms **Privacy Policy** Our Hotel Menu Title Title Welcome <span>to Our Hotel</span> Short Description The hotel is located in the heart of Johor Bahru City. It is about 10 minutes away from the Causeway and Johor Bahru Business District. The Resort style hotel provides 868 rooms & suites and extensive meeting and event facilities. For meetings and events, First Resort offers the perfect combination of first class facilities, outstanding services and a range of flexible packages. We also offers a range of wedding packages for your special day. Content Styles Font name Font size Paragraphs BI U ab? 🗸 1≣ i 🗄 🖬 👪 X' X & A -1 - E **3** -2 0 Common Format Paragraphs Insert The hotel is located in the heart of Johor Bahru City. It is about 10 minutes away from the Causeway and Johor Bahru Business District. The Resort style hotel provides 868 rooms & suites and extensive meeting and event facilities. For meetings and events, First Resort offers the perfect combination of first class facilities, outstanding services and a range of flexible packages. We also offers a range of wedding packages for your special day. ► 🦉 📣 🗩 < <p> Words:161 Characters:1178 100% Click "Submit" to save ..... Submit

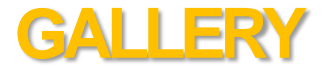

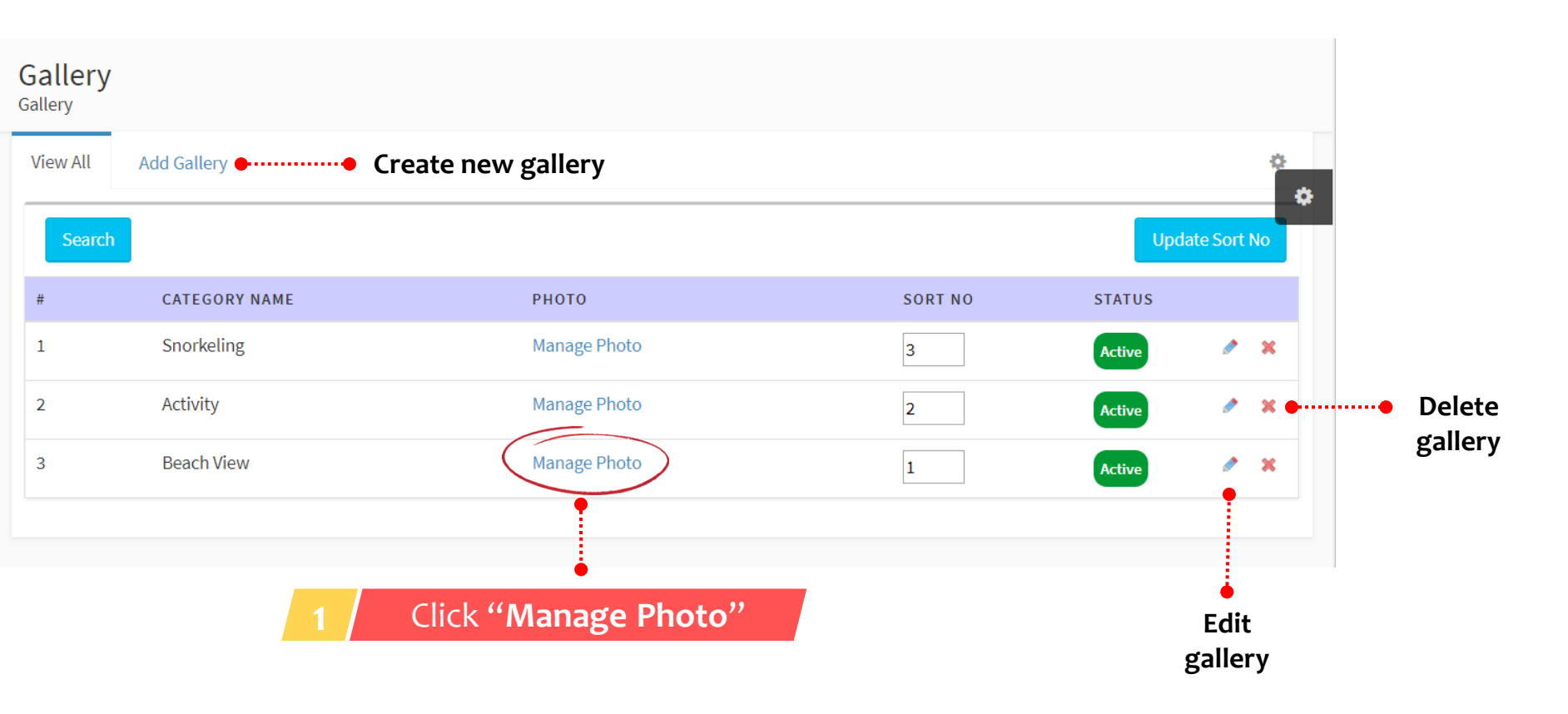

Gallerv

| Gallery Photo | o for Snorkeling  |                                                        |         |                |              |
|---------------|-------------------|--------------------------------------------------------|---------|----------------|--------------|
| Gallery Pho   | to for Snorkeling |                                                        |         |                |              |
| Title 1       |                   | 2 Enter Title 1 & Title 2                              |         | ¢              |              |
| Title 2       |                   | (optional)                                             |         |                |              |
| Choose F      | ile Notite chosen | 3 Click "Choose File" to select photo from your folder |         |                |              |
|               | 4                 | Click "Add" to save                                    |         |                |              |
| View All      | Back to Gallery   |                                                        |         | ٥              |              |
|               |                   |                                                        |         | Update Sort No |              |
| #             | РНОТО             |                                                        | SORT NO | ACTION         |              |
| 1             |                   |                                                        | 12      | *              | Delete photo |

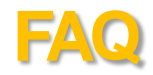

|            | ℬ Home > FAQ > |                                                                   |
|------------|----------------|-------------------------------------------------------------------|
|            | 0              |                                                                   |
|            | Update SortNo  |                                                                   |
| 1 X        | 0              |                                                                   |
| A 3        | 0              |                                                                   |
| a 🖉        | 0              |                                                                   |
| A 3        | ••••••         | Dele                                                              |
| <i>•</i> 3 | 0              |                                                                   |
|            | / 3            | <ul> <li>×</li> <li>0</li> <li>×</li> <li>0</li> <li>E</li> </ul> |

#### **PROMOTION & NEWS**

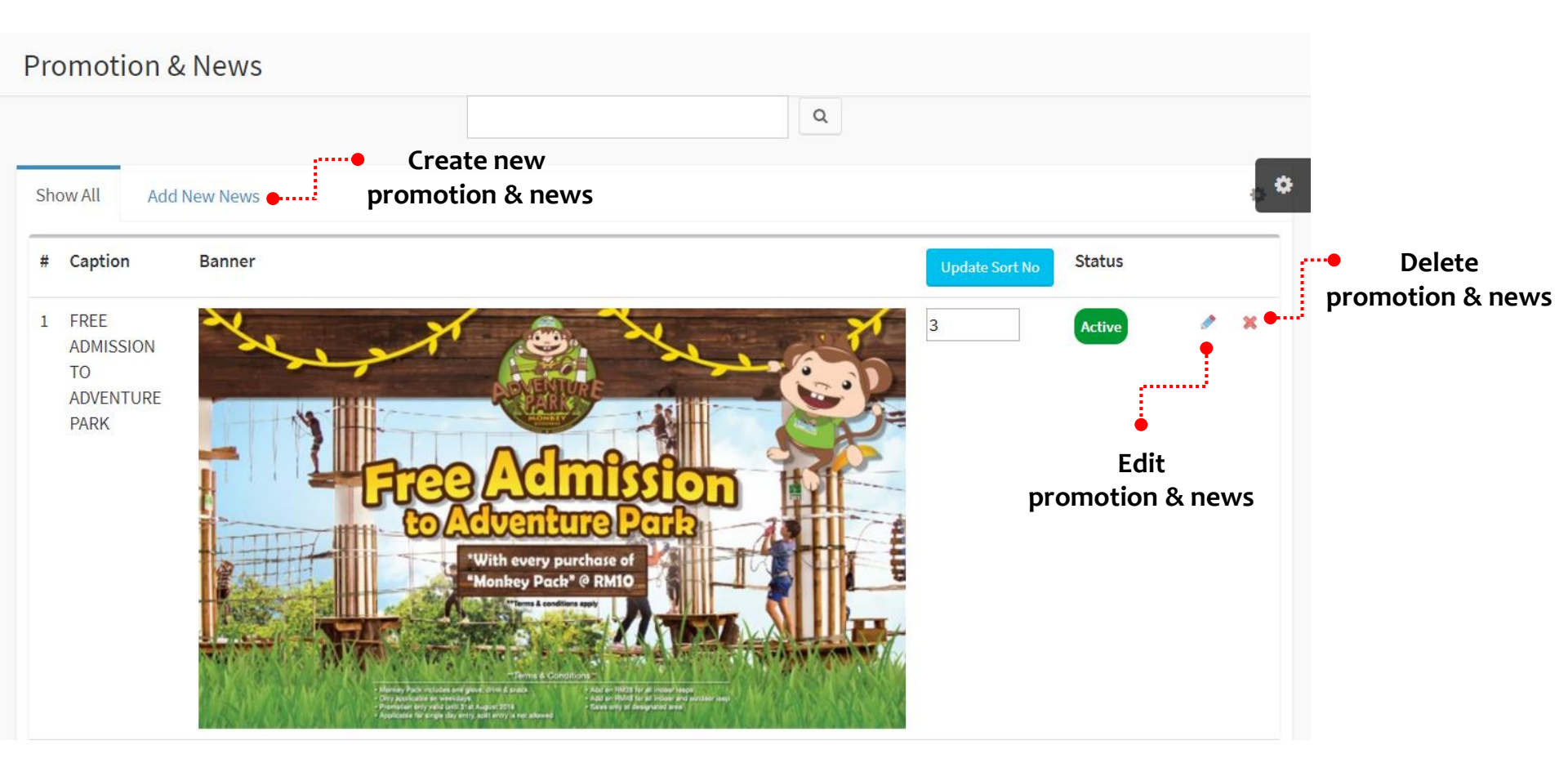

## **GENERAL SETTINGS**

General Settings Settings Home > Settings > General Settings Enable website "Under Facebook Check box to enable Maintenance" mode. Enable site under maintenance Hotel Name SMS Password Facebook URL First Online eHotel Enter .... **Business Registration Number** SMS From Youtube Enable Enter .... Address (for search engine robot use / ranking Youtube Url purpose) Meta Title Twitter First Online eHotel **Enable** Post Code Meta Keywords Twitter Url First Online eHotel - Best budget hotel software in Malaysia City 

•

 $\sim$ 

 $\sim$ 

Update hotel general

settings here and click

"Submit" to save

## **PAYMENT SETTINGS**

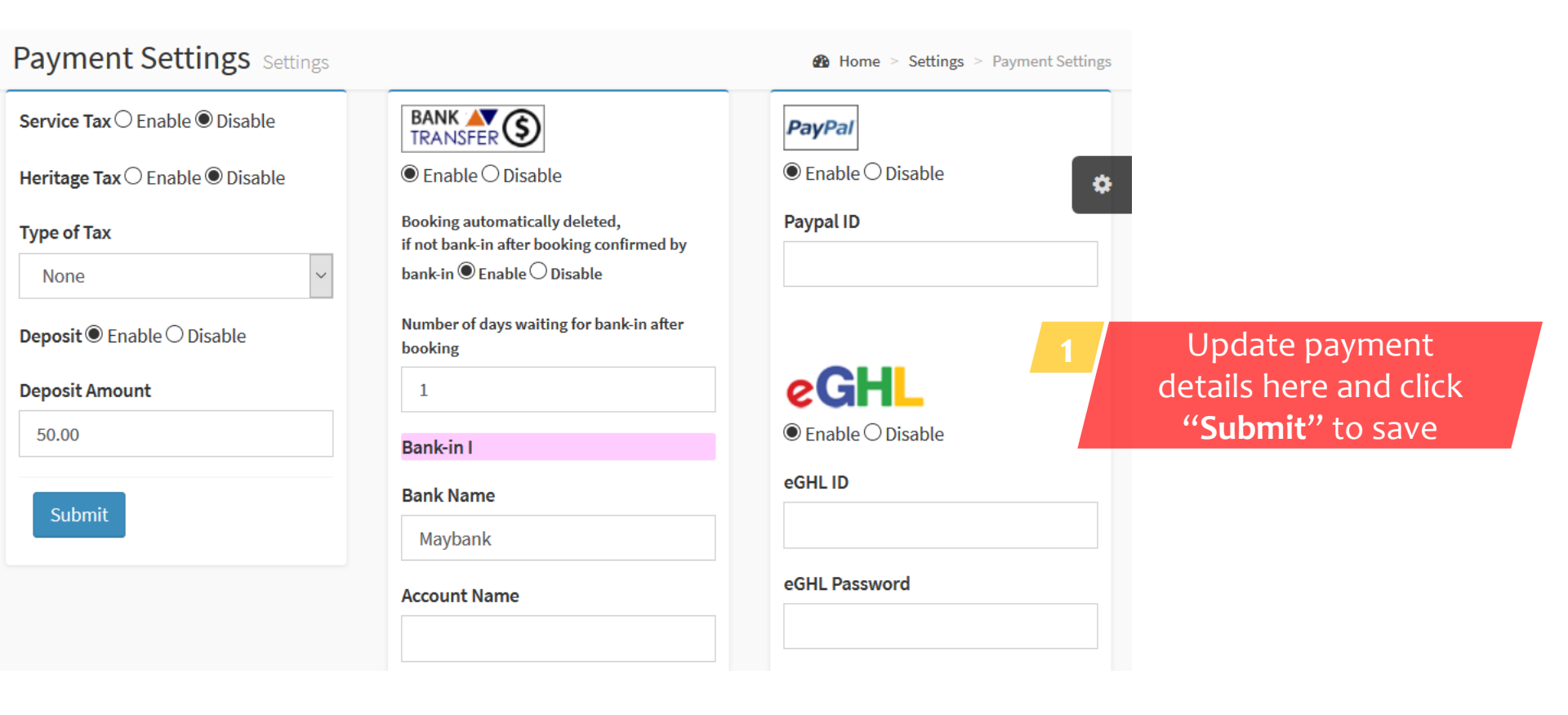

#### **ROOM SETTINGS**

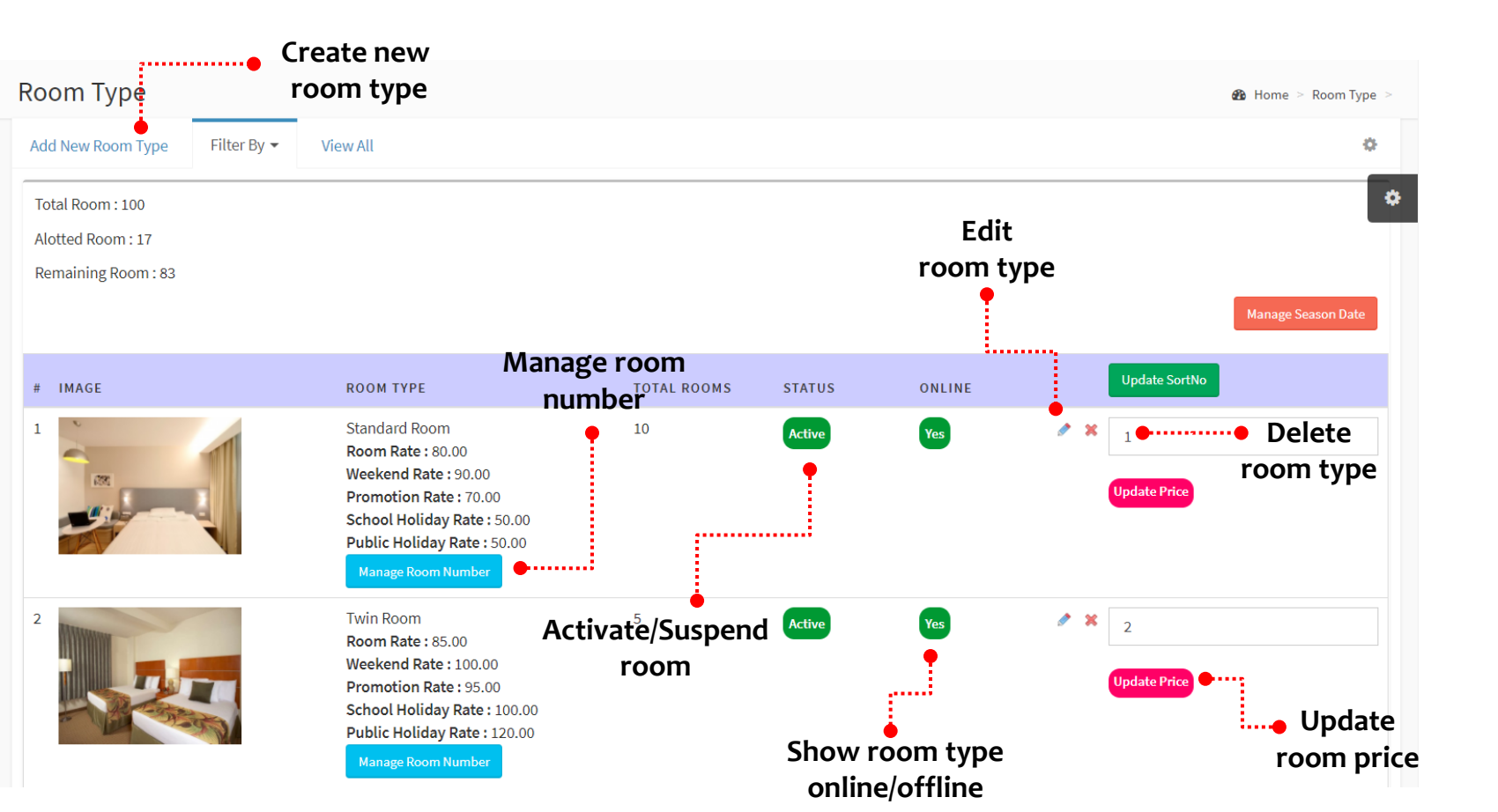

| Room Type Update               |                               |                             |                  |
|--------------------------------|-------------------------------|-----------------------------|------------------|
| Update Details Update Price Up | date Description Gallery deta | ails here                   | 0                |
| Room Type Name                 | Occupants                     | Feature                     | \$               |
| Standard Room                  | 2                             | Icon refer from http://font | awesome.io/icons |
| Total Rooms 10                 | Show Online                   | WiFi<br>Icon: wifi          |                  |
| Normal Price                   | 🖲 Yes 🔘 No                    | A Parking                   | lcon:            |
| 80.00                          | Room photo (size : 550*330)   | car                         |                  |
| Weekend Price                  | Choose File No file chosen    | Swimming Pool               | Icon:            |
| 90.00                          |                               | tint                        |                  |
| Promotion Price                | 122                           | ✓ Restaurant                | Icon:            |
| 70.00                          |                               | cutlery                     |                  |
| School Holiday Price           |                               | AC                          | Icon:            |
| 50.00                          | Submit Back                   | shield                      |                  |
| Public Holiday Price           |                               |                             | Icon:            |
| 50.00                          |                               |                             |                  |

#### Room Type - Standard Room Update Price

Default Price Setup

#### Update room price for third party

#### Third Party Booking Price Setup

| Normal Price         | Normal Price         |
|----------------------|----------------------|
| 31.50                | 0.00                 |
| Weekend Price        | Weekend Price        |
| 36.00                | 0.00                 |
| Promotion Price      | Promotion Price      |
| 31.50                | 0.00                 |
| School Holiday Price | School Holiday Price |
| 40.50                | 0.00                 |
| Public Holiday Price | Public Holiday Price |
| 40.50                | 0.00                 |

Update Details Update Price Update Description Gallery Update Price Normal Price 80.00 Weekend Price 90.00 Promotion Price 70.00 School Holiday Price 50.00 Public Holiday Price 50.00

| Room Type Update                                                                                                    |                                                                                                    |                                         | _      |
|----------------------------------------------------------------------------------------------------|----------------------------------------------------------------------------------------------------|-----------------------------------------|--------|
| Update Details Update Price                                                                                                    | Update Description Gallery                                                                                                    | 3 Update room<br>description            | ه<br>۵ |
| Description                                                                                                    |                                                                                                    |                                         |        |
| Font name         B I U         Common         Standard Room         Size of unit - 667 sq.ft, Bedding - 1 King Siz         Digital appliances         Satellite TV, Television, DVD, LCD/Plasma         Features         • 40° LCD TV with cable TV channel         • Coffee & Tea making facilities         • Electronic in-room safe box         Image: Submit         Back | Font size       Paragraphs       Styles         Image: Styles       Image: Styles       Image: Styles         Image: Styles       Image: Styles       Image: Styles         Image: Styles       Image: Styles       Image: Styles         Image: Styles       Image: Styles       Image: Styles         Image: Styles       Image: Styles       Image: Styles         Image: Styles       Image: Styles       Image: Styles         Image: Styles       Image: Styles       Image: Styles         Image: Styles       Image: Styles       Image: Styles         Image: Styles       Image: Styles       Image: Styles         Image: Styles       Image: Styles       Image: Styles         Image: Styles       Image: Styles       Image: Styles         Image: Styles       Image: Styles       Image: Styles         Image: Styles       Image: Styles       Image: Styles         Image: Styles       Image: Styles       Image: Styles       Image: Styles         Image: Styles       Image: Styles       Image: Styles       Image: Styles         Image: Styles       Image: Styles       Image: Styles       Image: Styles         Image: Styles       Image: Styles       Image: Styles       Image: Styles       Image: Styles     < | a panel for underneath seawater viewing | 9%     |

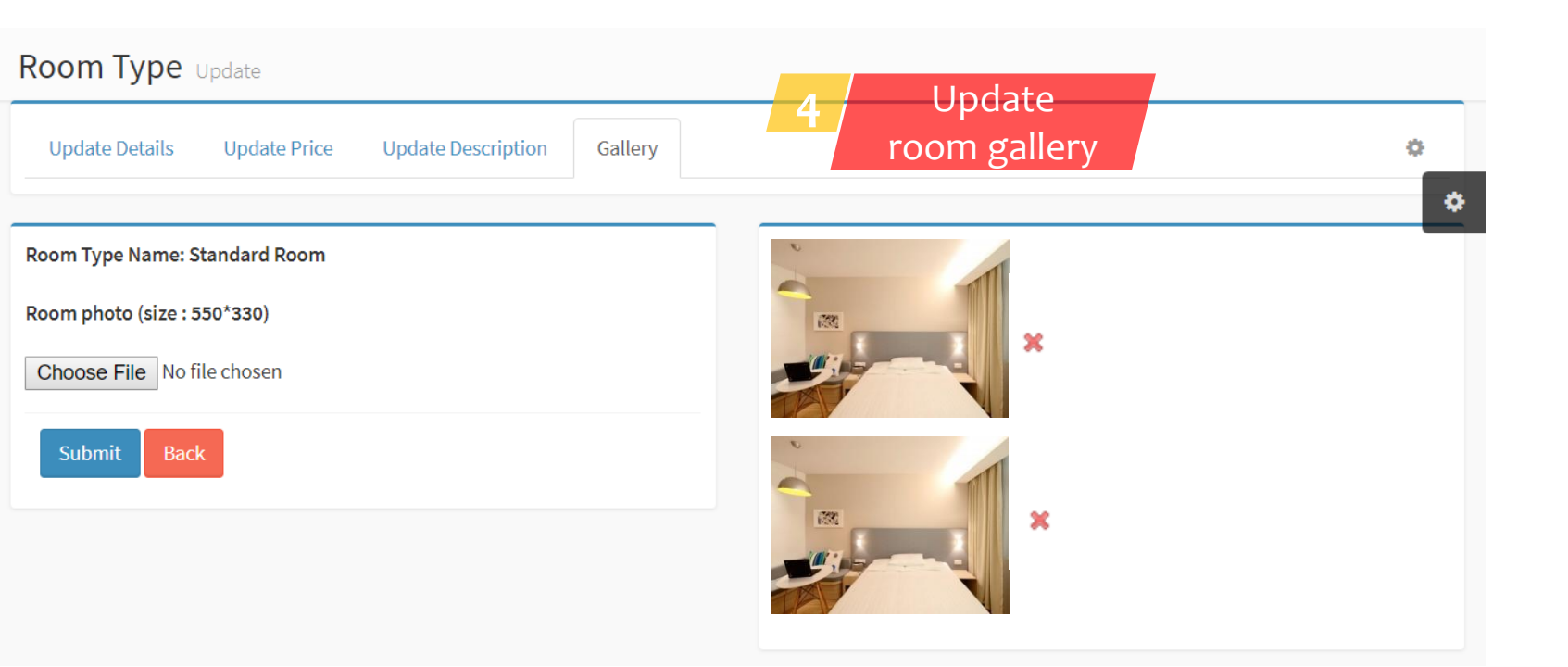

#### MANAGE SEASON DATE

| Season Date fo | r 2017 |       | Room T | Гуре | В     | ack    |       |     |        |        |      |         |      |      |    |      |             |    |    |    |    |    |    |    |    |    |    |    |    |    |    |    |    |    |    |    | ٥    |
|----------------|--------|-------|--------|------|-------|--------|-------|-----|--------|--------|------|---------|------|------|----|------|-------------|----|----|----|----|----|----|----|----|----|----|----|----|----|----|----|----|----|----|----|------|
| = Weeken       | d      | = Pro | motior | n 🦲  | = Sch | ool Ho | liday | = 1 | Public | Holida | y 20 | )17     | 2018 | 20   | 19 |      |             |    |    |    |    |    |    |    |    |    |    |    |    |    |    |    |    |    |    |    |      |
| 2017           | Мо     | Tu    | We     | Th   | Fr    | Sa     | Su    | Мо  | Tu     | We     | Th   | Fr      | Sa   | Su   | Мо | Tu   | We          | Th | Fr | Sa | Su | Мо | Tu | We | Th | Fr | Sa | Su | Мо | Tu | We | Th | Fr | Sa | Su | Мо | Tu 🍄 |
| January        |        |       |        |      |       |        | 1     | 2   | 3      | 4      | 5    | 6       | 7    | °ho  |    |      | day         | 12 | 13 | 14 | 15 | 16 | 17 | 18 | 19 | 20 | 21 | 22 | 23 | 24 | 25 | 26 | 27 | 28 | 29 | 30 | 31   |
| February       |        |       | 1      | 2    | 3     | 4      | 5     | 6   | 7      | 8      | 9    | 10      | 11   | 12   | 13 | 14   | 15          | 16 | 17 | 18 | 19 | 20 | 21 | 22 | 23 | 24 | 25 | 26 | 27 | 28 |    |    |    |    |    |    |      |
| March          |        |       | 1      | 2    | 3     | 4      | 5     | 6   | 7      | 8      | 9    | 10      | 11   | 12   | 13 | 14   | 15          | 16 | 17 | 18 | 19 | 20 | 21 | 22 | 23 | 24 | 25 | 26 | 27 | 28 | 29 | 30 | 31 |    |    |    |      |
| April          |        |       |        |      |       | 1      | 2     | 3   | 4      | 5      | 6    | 7       | 8    | 9    | 10 | 11   | 12          | 13 | 14 | 15 | 16 | 17 | 18 | 19 | 20 | 21 | 22 | 23 | 24 | 25 | 26 | 27 | 28 | 29 | 30 |    |      |
| Мау            | 1      | 2     | 3      | 4    | 5     | 6      | 7     | 8   | 9      | 10     | 11   | 12      | 13   | 14   | 15 | 16   | 17          | 18 | 19 | 20 | 21 | 22 | 23 | 24 | 25 | 26 | 27 | 28 | 29 | 30 | 31 |    |    |    |    |    |      |
| June           |        |       |        | 1    | 2     | 3      | 4     | 5   | 6      | 7      | 8    | 9       | 10   | 11   | 12 | 13   | 14          | 15 | 16 | 17 | 18 | 19 | 20 | 21 | 22 | 23 | 24 | 25 | 26 | 27 | 28 | 29 | 30 |    |    |    |      |
| July           |        |       |        |      |       | 1      | 2     | 3   | 4      | 5      | 6    | 7       | 8    | 9    | 10 | 11   | 12          | 13 | 14 | 15 | 16 | 17 | 18 | 19 | 20 | 21 | 22 | 23 | 24 | 25 | 26 | 27 | 28 | 29 | 30 | 31 |      |
| August         |        | 1     | 2      | 3    | 4     | 5      | 6     | 7   | 8      | 9      | 10   | 11      | 12   | 13   | 14 | 15   | 16          | 17 | 18 | 19 | 20 | 21 | 22 | 23 | 24 | 25 | 26 | 27 | 28 | 29 | 30 | 31 |    |    |    |    |      |
| September      |        |       |        |      | 1     | 2      | 3     | 4   | 5      | 6      | 7    | 8       | 9    | 10   | 11 | 12   | 13          | 14 | 15 | 16 | 17 | 18 | 19 | 20 | 21 | 22 | 23 | 24 | 25 | 26 | 27 | 28 | 29 | 30 |    |    |      |
| October        |        |       |        |      |       |        | 1     | 2   | 3      | 4      | 5    | 6       | 7    | 8    | 9  | 10   | 11          | 12 | 13 | 14 | 15 | 16 | 17 | 18 | 19 | 20 | 21 | 22 | 23 | 24 | 25 | 26 | 27 | 28 | 29 | 30 | 31   |
| November       |        |       | 1      | 2    | 3     | 4      | 5     | 6   | 7      | 8      | 9    | 10      | Pub  | olic | Ho | lida | <b>y</b> 15 | 16 | 17 | 18 | 19 | 20 | 21 | 22 | 23 | 24 | 25 | 26 | 27 | 28 | 29 | 30 |    |    |    |    |      |
| December       |        |       |        |      | 1     | 2      | 3     | 4   | 5      | 6      | 7    | <b></b> | 9    | 10   | 11 | 12   | 13          | 14 | 15 | 16 | 17 | 18 | 19 | 20 | 21 | 22 | 23 | 24 | 25 | 26 | 27 | 28 | 29 | 30 | 31 |    |      |
|                |        |       |        |      |       |        |       |     |        |        |      |         |      | _    | _  |      |             |    |    |    |    |    |    |    |    |    |    |    |    |    |    |    |    |    |    |    |      |

•---• Promotion

## **THIRD PARTY**

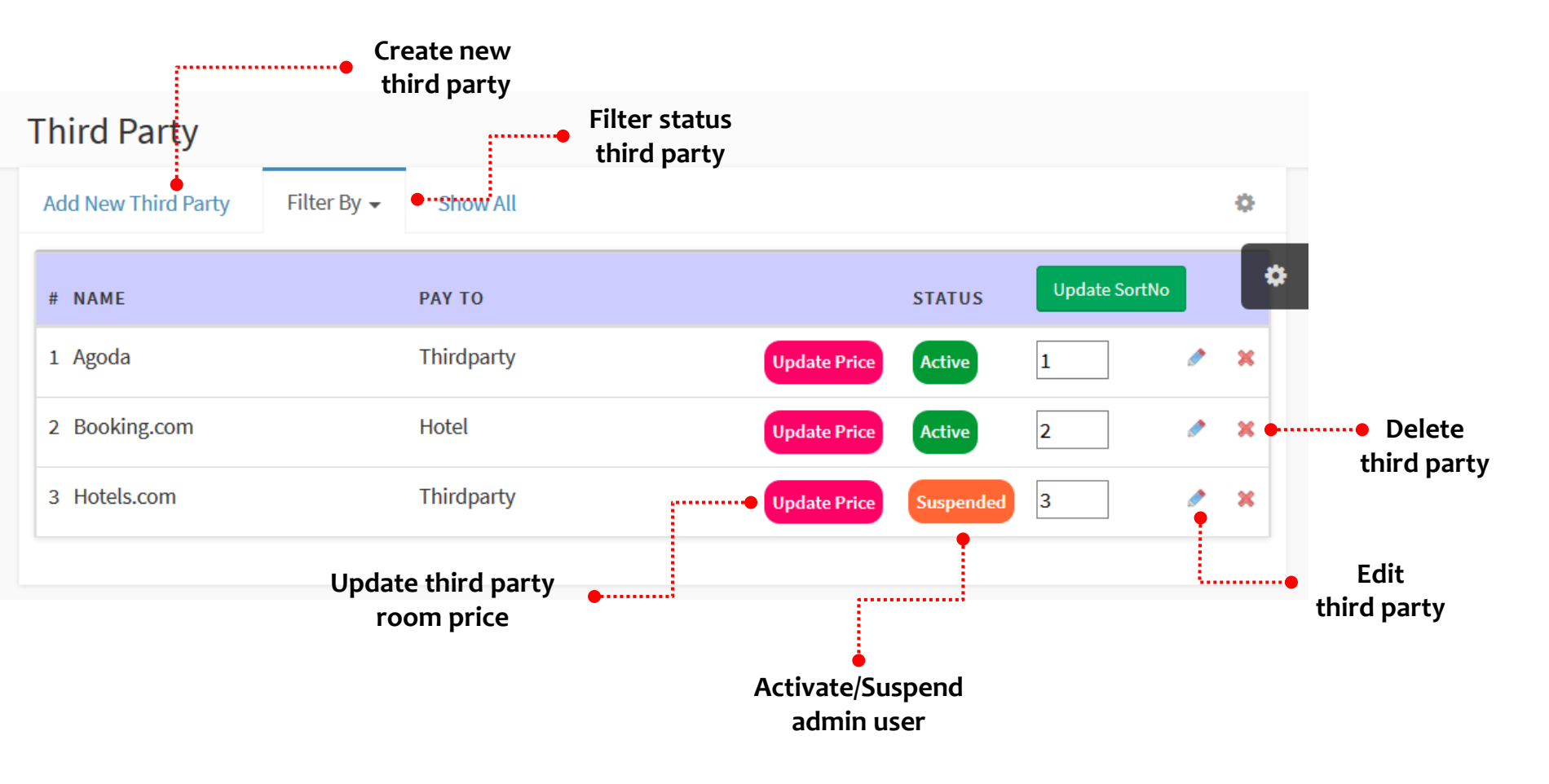

#### ADD-ON

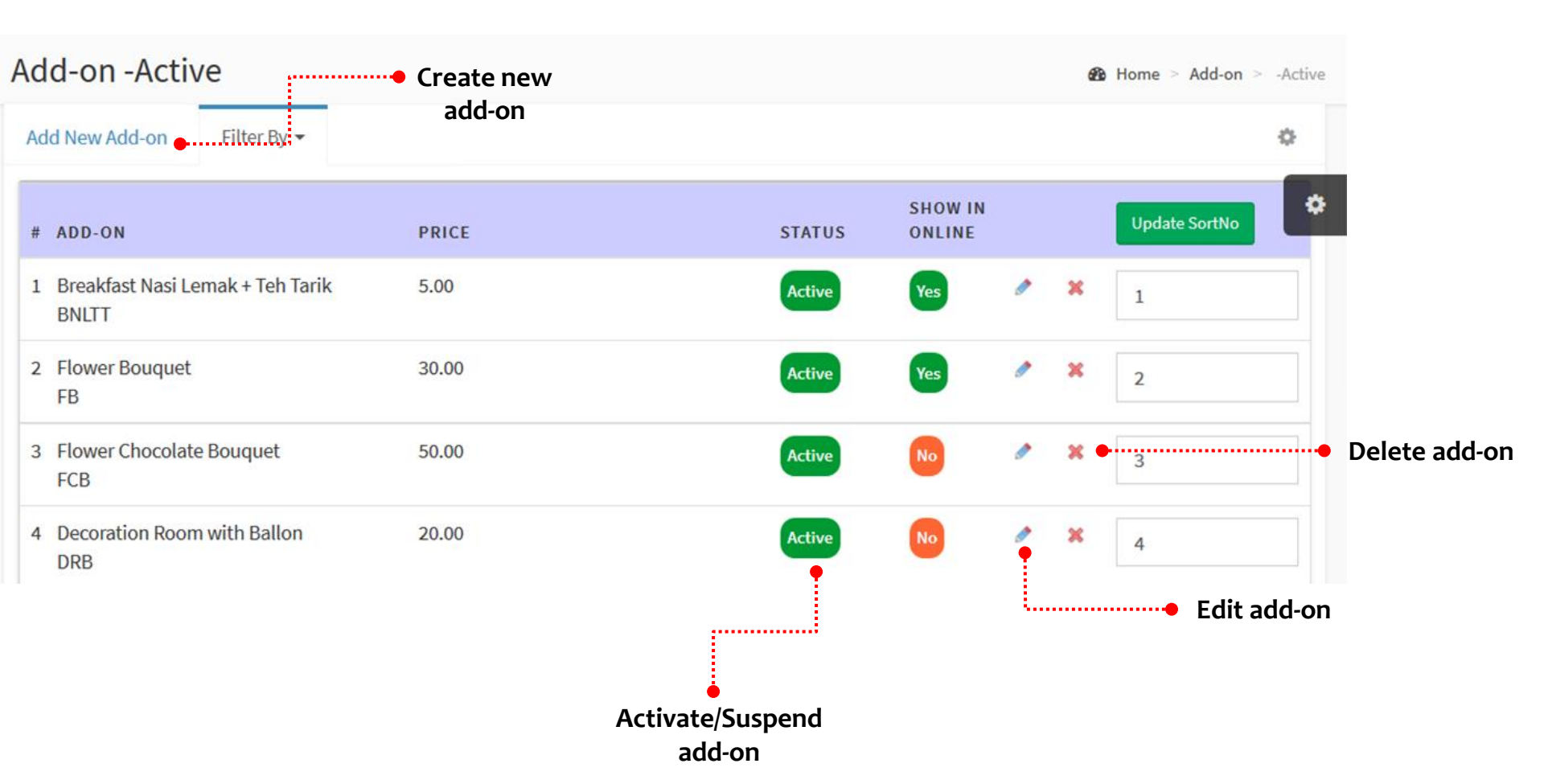

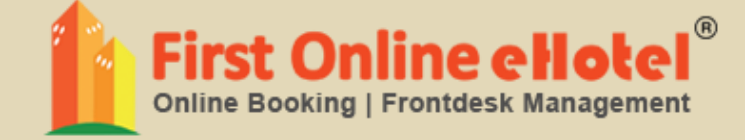

# ROOM MASTER BOOKING

## **ROOM MASTER BOOKING**

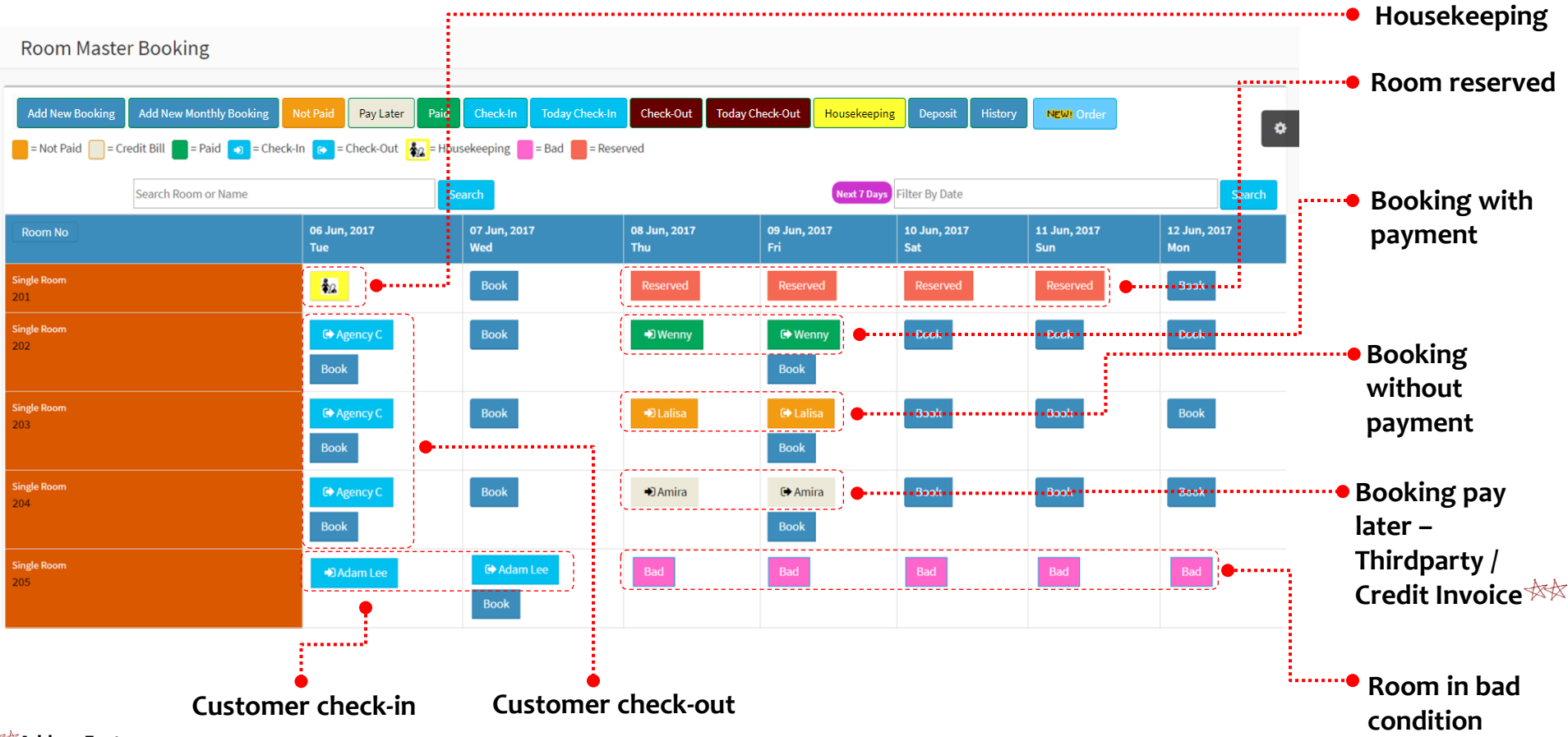

#### 🚧 Add-on Feature

Note: Some features are available on selected plans / versions

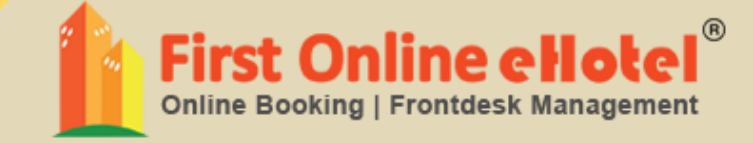

## **GUEST**

#### **GUEST LISTING**

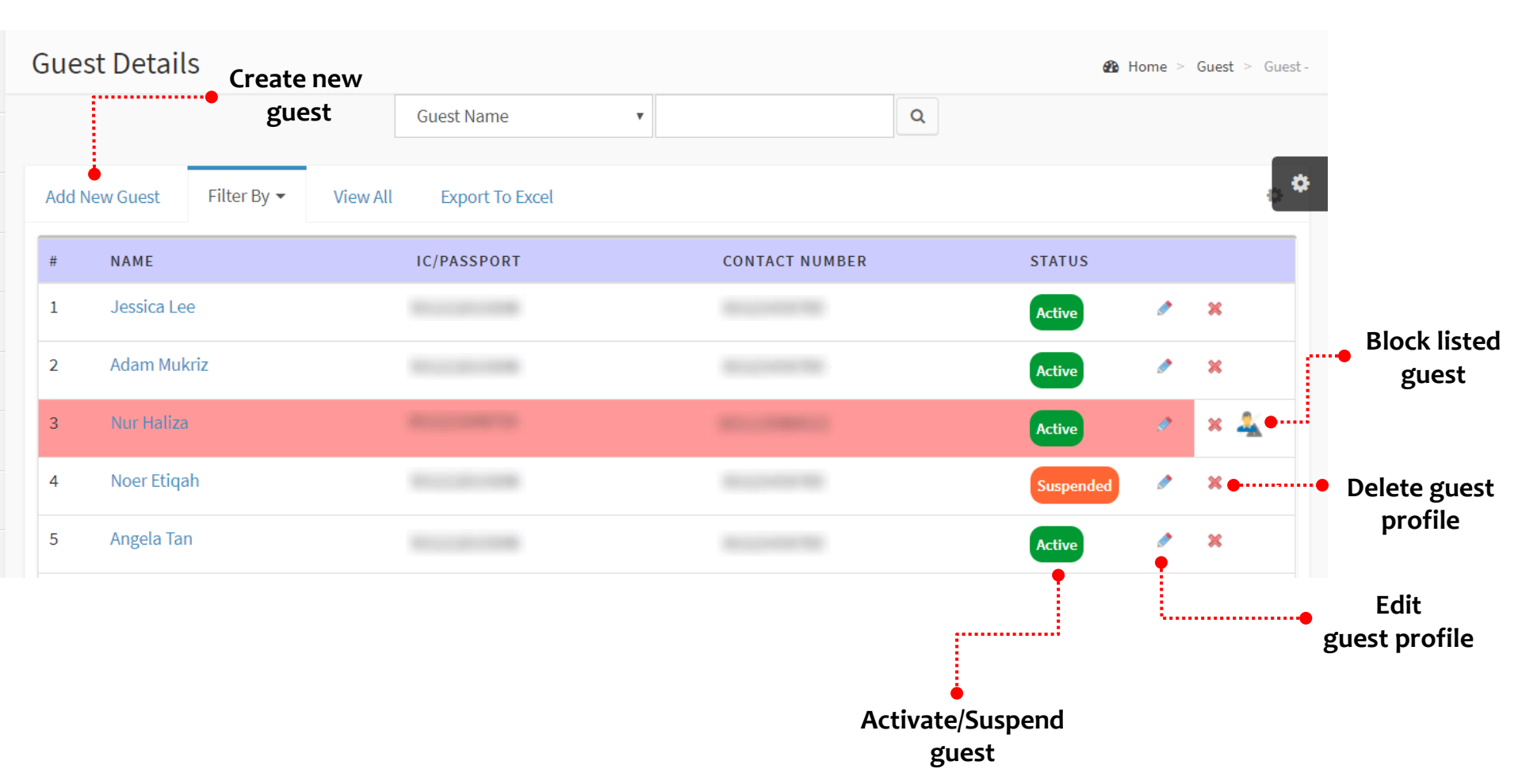

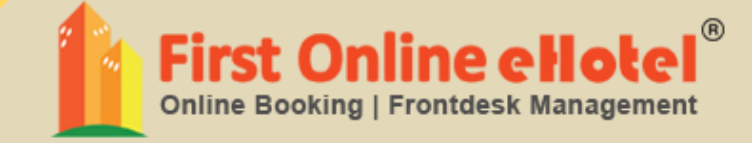

## BOOKING

## **NEW BOOKING**

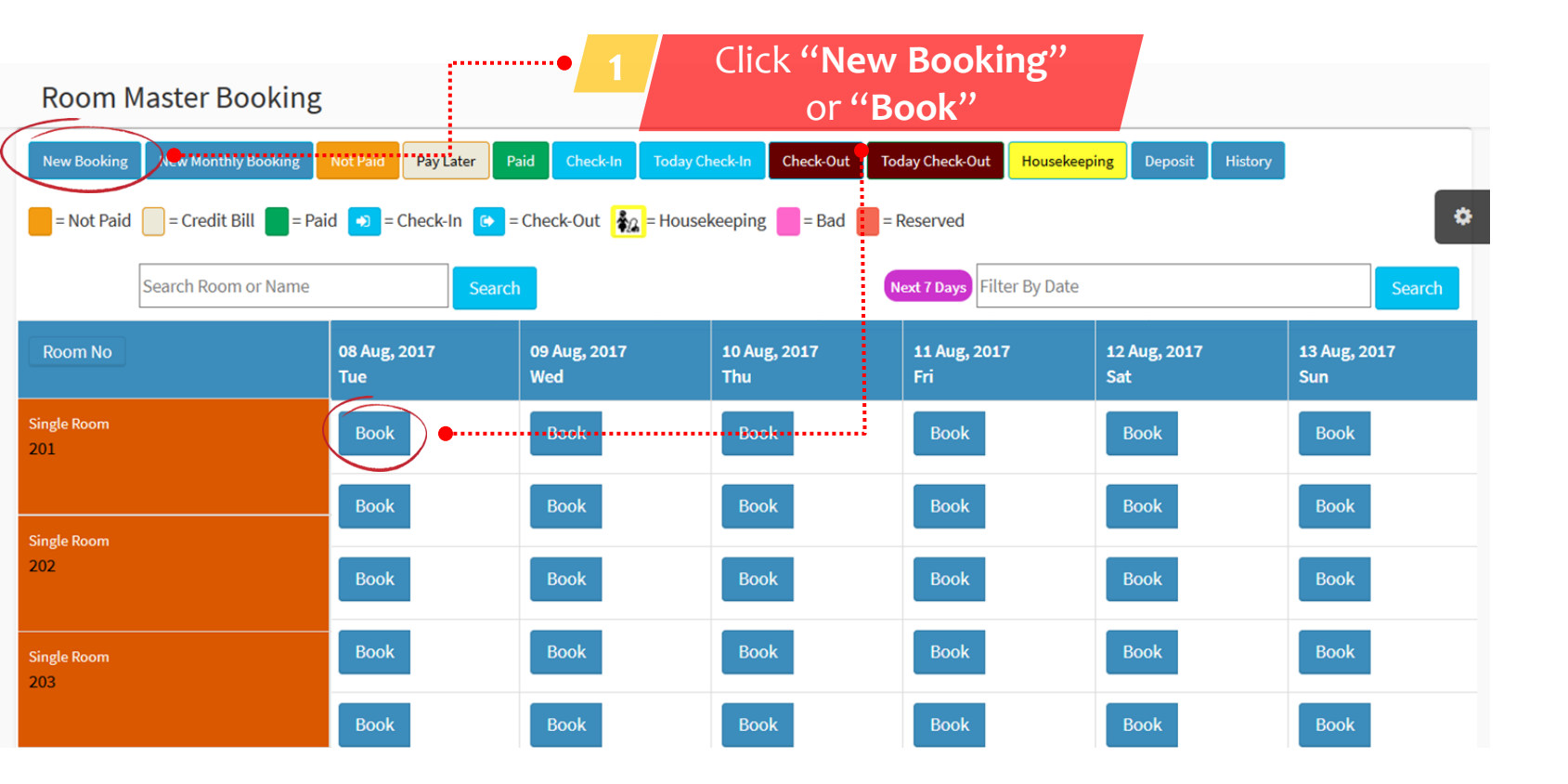

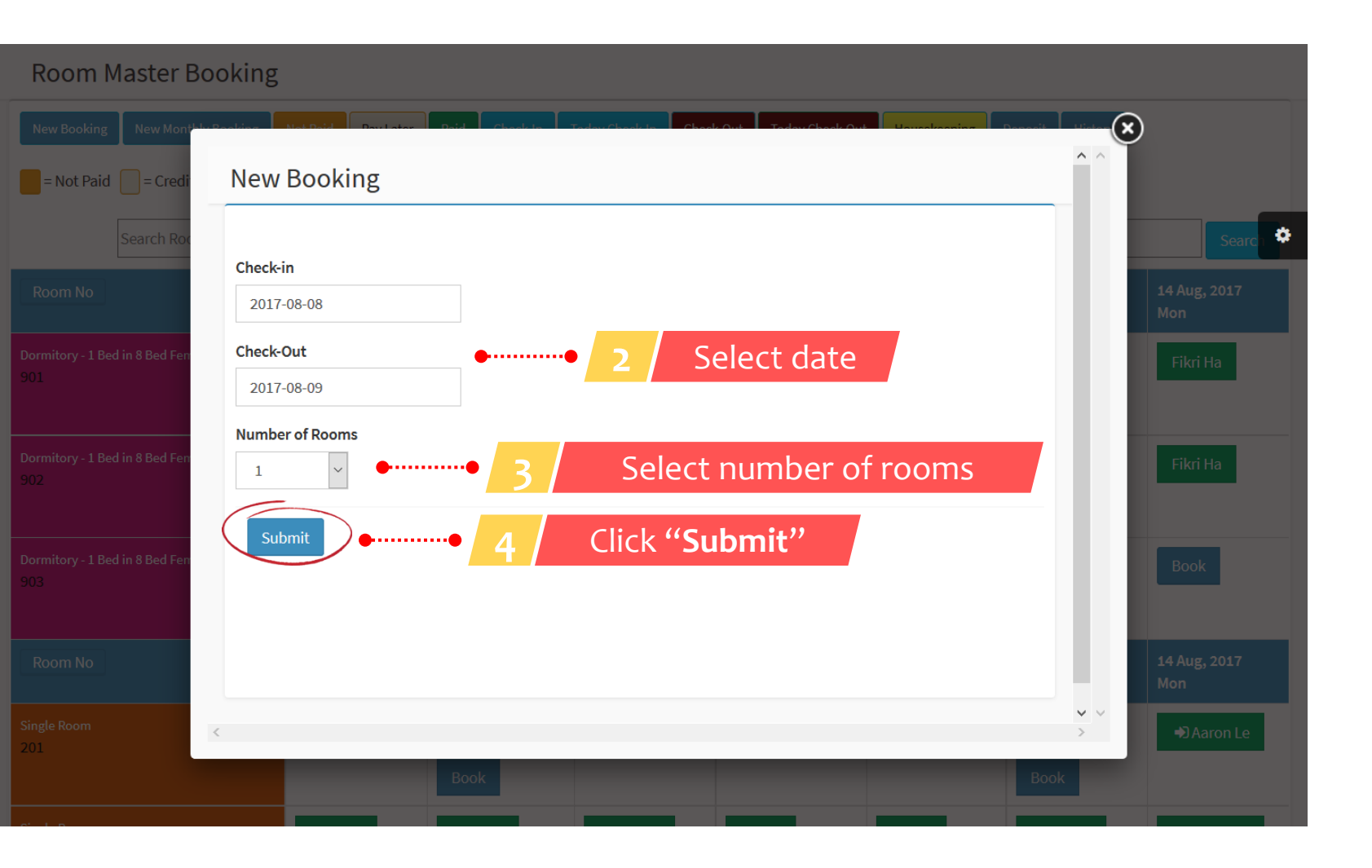

| Booking     |                   |                                           |                  |                         | <b>∰</b> Home     | > Booking |
|-------------|-------------------|-------------------------------------------|------------------|-------------------------|-------------------|-----------|
| Booking     | Add New Booking   | Add New Monthly Booking                   |                  |                         |                   | 0         |
| Check-in Da | ite : 2017-08-08  |                                           |                  |                         |                   | \$        |
| Check-out D | Date : 2017-08-09 |                                           |                  |                         |                   |           |
| #           |                   | DESCRIPTION                               | RATE (RM)/ NIGHT | TOTAL (RM) - 1 NIGHT(S) | NUMBER OF ROOM(S) |           |
| 1           |                   | Dormitory - 1 Bed in 8 Bed Female<br>Dorm | 35.00            | 35.00                   | 0                 | $\sim$    |
| 2           |                   | Single Room                               | 65.00            | 65.00                   | 1                 | ~         |
| 3           |                   | Deluxe Room                               | 80.00            | 80.00                   | 0                 | ~         |
| Book Now    | ••                | 6 Click "Bo                               | ok Now"          |                         |                   |           |
|             | -                 |                                           |                  | E C                     |                   |           |
|             |                   |                                           |                  | 5 56                    | electroom         |           |

| New Booking                                | g                     |                                         |                           |              |                                        | 🚯 Home >   | New Booking |
|--------------------------------------------|-----------------------|-----------------------------------------|---------------------------|--------------|----------------------------------------|------------|-------------|
| New Booking                                | Add New Booking Add   | New Monthly Booking                     |                           |              |                                        |            | ٥           |
| Check-in Date : 201<br>Check-out Date : 20 | 17-08-08<br>017-08-09 |                                         |                           |              |                                        |            | \$          |
| #                                          | DESCRIPTION           | ROOM NUMBER                             | RATE (RM)/ NIGHT          | NIGHT(S)     | TOTAL (RM) - 1<br>NIGHT(S)             | ACTION     |             |
| 1                                          | Single Room           | 208 ~                                   | 65.00 CEdit               | 1            | 65.00                                  | ×          |             |
| Breakfast Nasi Lem                         | nak + Teh Tarik       |                                         |                           |              | 5.00 <b>Z</b> Edit                     | ×          |             |
| Total Rental                               |                       |                                         |                           |              | 70.00                                  |            |             |
| Total                                      |                       |                                         |                           |              | 70.00                                  |            |             |
| Existing Guest                             | New Guest             | • 8 Click                               | "Existing O<br>r "New Gue | uest"<br>st" |                                        |            |             |
| 1                                          |                       | Breakfast Nasi Lemak + Teh Tai<br>BNLTT | rik 5.00                  |              | Add to Cart                            |            |             |
| 2                                          |                       | Flower Bouquet<br>FB                    | 30.00                     |              | Add to Cart                            |            |             |
|                                            |                       |                                         |                           | 7            | Click <b>"Add to C</b><br>to add add-o | art"<br>on |             |

| Hotel Guest   |          |                  |                         |     |             | Home > Booking > Hotel G                         | iuest |
|---------------|----------|------------------|-------------------------|-----|-------------|--------------------------------------------------|-------|
|               |          |                  | Name                    | ~   | C           | ٩                                                |       |
| Add New Guest | View All | Add New Booking  | Add New Monthly Booking |     |             | 0                                                | £     |
| #             |          | GUEST NAME       | IC/PASSPO               | DRT | CONTACT NUM | MBER                                             |       |
| 1             |          | Rita Wilson      |                         |     |             | Select Guest                                     |       |
| 2             |          | Sarah            |                         |     |             | Select Guest                                     |       |
| 3             |          | Aaron Lee        |                         |     |             | Select Guest                                     |       |
| 4             |          | Arvind Doraisamy |                         |     |             | Select Guest                                     |       |
| 5             |          | Fikri Hakim      |                         |     |             | Select Guest                                     |       |
| 6             |          | Simon Liew       |                         |     | 9           | Click " <b>Select Guest</b> "<br>from guest list |       |

#### Booking Summary #1502172029

| Booking                            | Add New Booking        | Add New Monthly Booking |                  |                                     | ø     |
|------------------------------------|------------------------|-------------------------|------------------|-------------------------------------|-------|
| 🔇 Summa                            | ary & Payment          |                         |                  |                                     |       |
| Aaron Lee                          |                        |                         |                  | No # 1502172029<br>Date: 08-08-2017 |       |
| Check-in: 08-08<br>Check-out: 09-0 | S-2017<br>08-2017      |                         |                  |                                     |       |
| #                                  | DESCRIPTION            |                         | RATE (RM)/ NIGHT | TOTAL (RM) - 1 NIGHT(S)             |       |
| 1                                  | Single Room - 2        | 08                      |                  | 65.00                               | 65.00 |
|                                    |                        |                         | Breakfast Na     | asi Lemak + Teh Tarik               | 5.00  |
| Payment M                          | 1ethods:               |                         | Amount Due       |                                     |       |
| © Cash ○ Cre                       | edit Card OCredit Bill | •• 10 /                 | Select paymer    | nt methods<br>RM70.00               |       |
|                                    | 11                     | Click <b>"Submit"</b>   |                  |                                     |       |

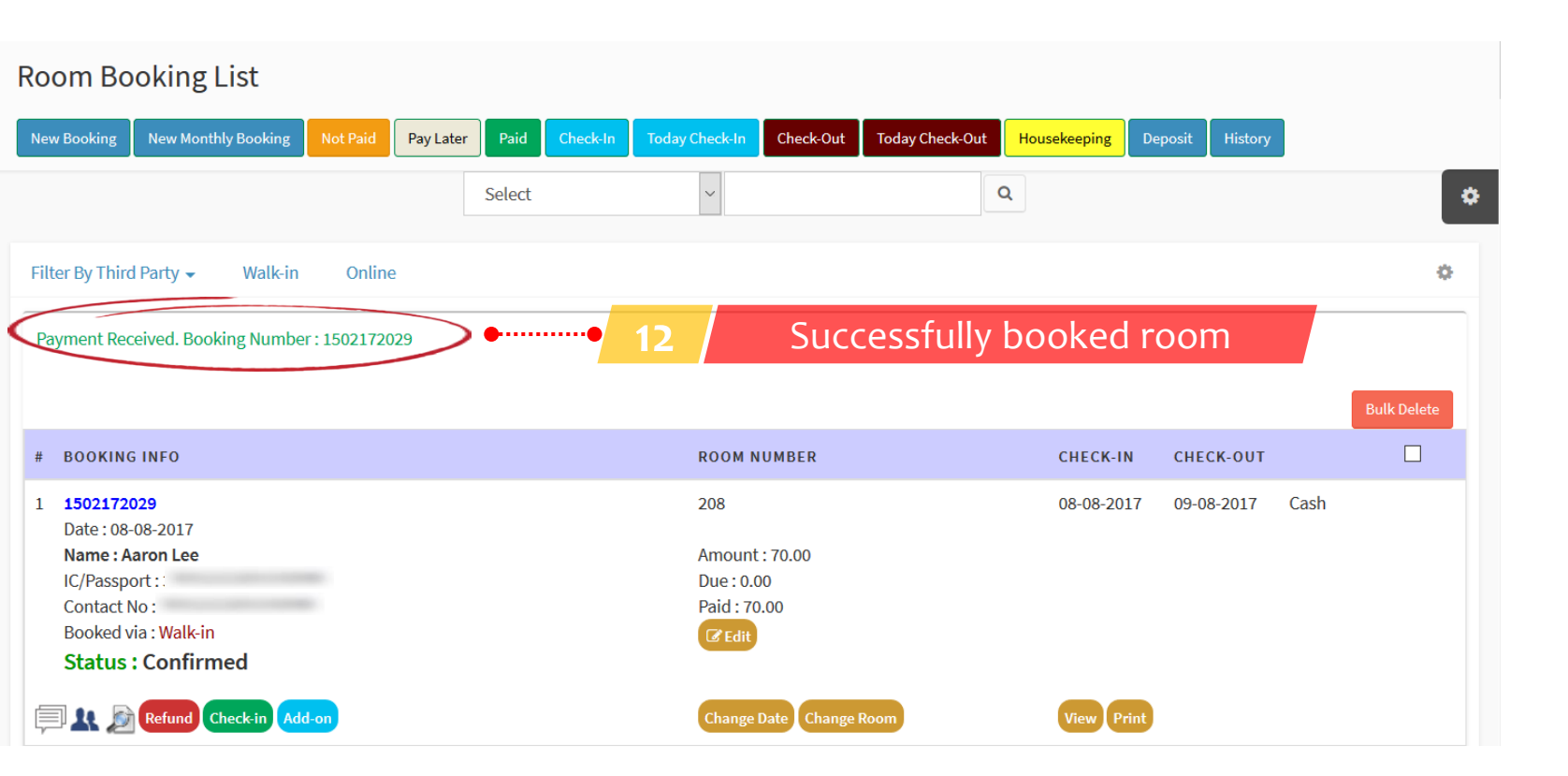
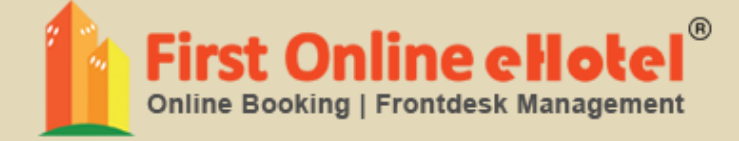

# CHECK-IN

### **CHECK-IN**

| Room Booking List                                                                                                    | • 1               | Click " <b>Today Check-in",</b><br>daily check-in                                    |                 |                        |             |             |
|----------------------------------------------------------------------------------------------------|-------------------|--------------------------------------------------------------------------------------|-----------------|------------------------|-------------|-------------|
| Add New Booking Add New Monthly Booking Not Paid                                                                                                    | Pay Later Paid    | Check-In Check-Out                                                                   | Today Check-Out | Housekeeping           | Deposit His | tory        |
| Filter By Third Party 🗸 Walk-in Online                                                                                                    | Select            | ~                                                                                    | Q               |                        |             | •           |
| View All                                                                                                    |                   |                                                                                      |                 |                        |             | Bulk Delete |
| <ul> <li>BOOKING INFO</li> <li>1 150155195017<br/>Date: 01-08-2017<br/>Name: Tharini<br/>IC/Passport:<br/>Contact No:<br/>Booked via: Online<br/>Status: Confirmed</li> </ul> |                   | ROOM NUMBER<br>203 , 204<br>Amount : 735.00<br>Due : 0.00<br>Paid : 735.00<br>C Edit |                 | CHECK-IN<br>07-08-2017 | CHECK-OUT   | Bank-in     |
| Refund Checkin &dd-on                                                                                                    | Click " <b>Ch</b> | Change Date Change Room                                                              | )               | View Print             |             |             |

### Check-in for Booking Number 150155195017

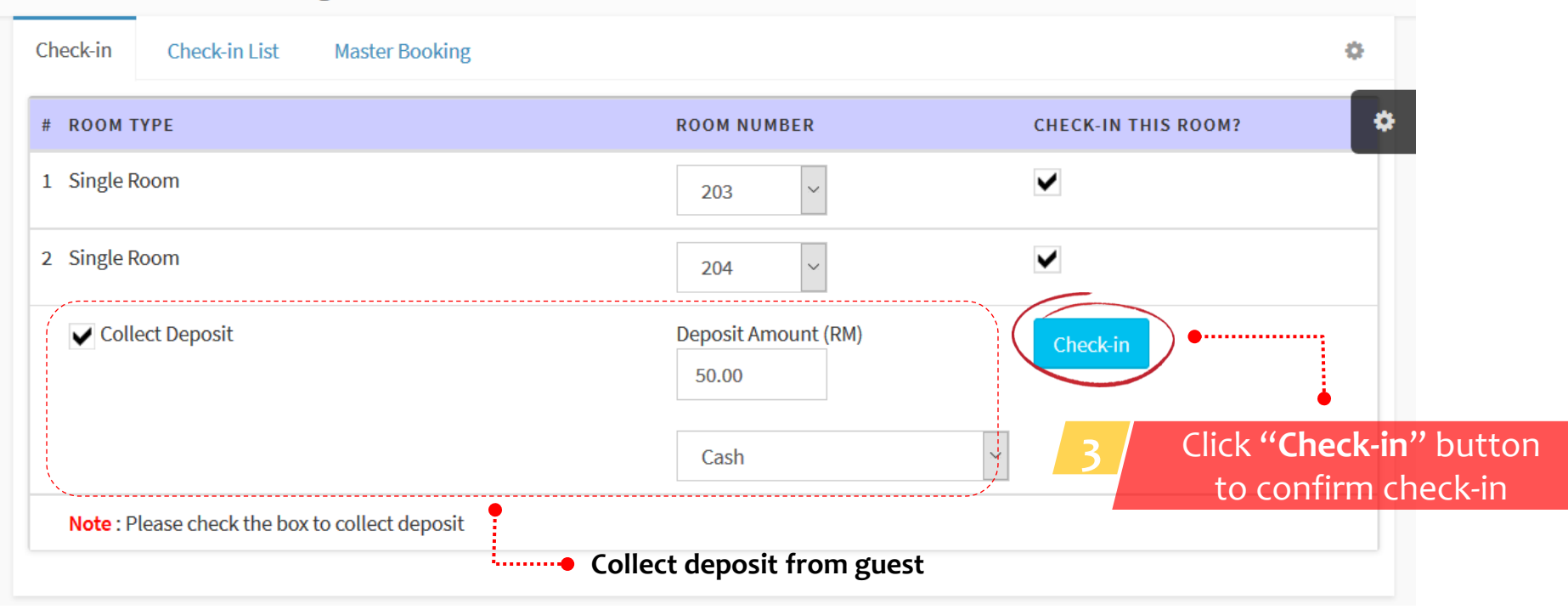

#### Note: You can disable collect deposit feature

| Depos               | sit List                | :                       |          |                |          |                |           |                 |              |            |           |       |
|---------------------|-------------------------|-------------------------|----------|----------------|----------|----------------|-----------|-----------------|--------------|------------|-----------|-------|
| Add New             | Booking                 | Add New Monthly Booking | Not Paid | Pay Later Paid | Check-In | Today Check-In | Check-Out | Today Check-Out | Housekeeping | Deposit    | History   |       |
|                     |                         |                         |          | Booking Numbe  | r        | ~ 150155195    | 017       | ٩               |              |            |           | *     |
| Deposit             | Paid                    | Deposit Refunded        | Show All |                |          |                |           |                 |              |            |           | ٥     |
| Check-i             | n successf              | ful. Have a nice stay!  | ••••••   |                | Suc      | cessfully      | y Chec    | k-in            |              |            |           |       |
|                     |                         |                         |          |                |          |                |           |                 |              |            | Export To | Excel |
| # BOC               | KING INF                | 0                       |          | ROOM NUMBER    | CHECK-I  | N CHECK-OU     | T AMOUN   | PAY<br>T BY     | STATUS       |            |           |       |
| 1 <b>150</b><br>Nar | 15519501<br>ne : Tharii | 7<br>ni                 |          | 203,204        | 07-08-20 | 09-08-2017     | 7 RM50.00 | ) Cash          | Paid Refu    | nd Deposit | View      |       |
| IC/F<br>Con         | assport :<br>tact No :  |                         |          |                |          |                |           |                 | Pri          | nt         | Remark    |       |
|                     |                         |                         |          |                |          | Total          | RM50.00   | )               |              |            |           |       |
|                     |                         |                         |          |                |          |                |           |                 |              |            |           |       |

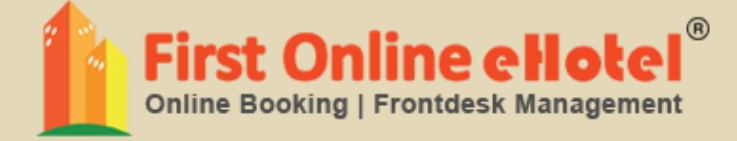

## CHECK-OUT

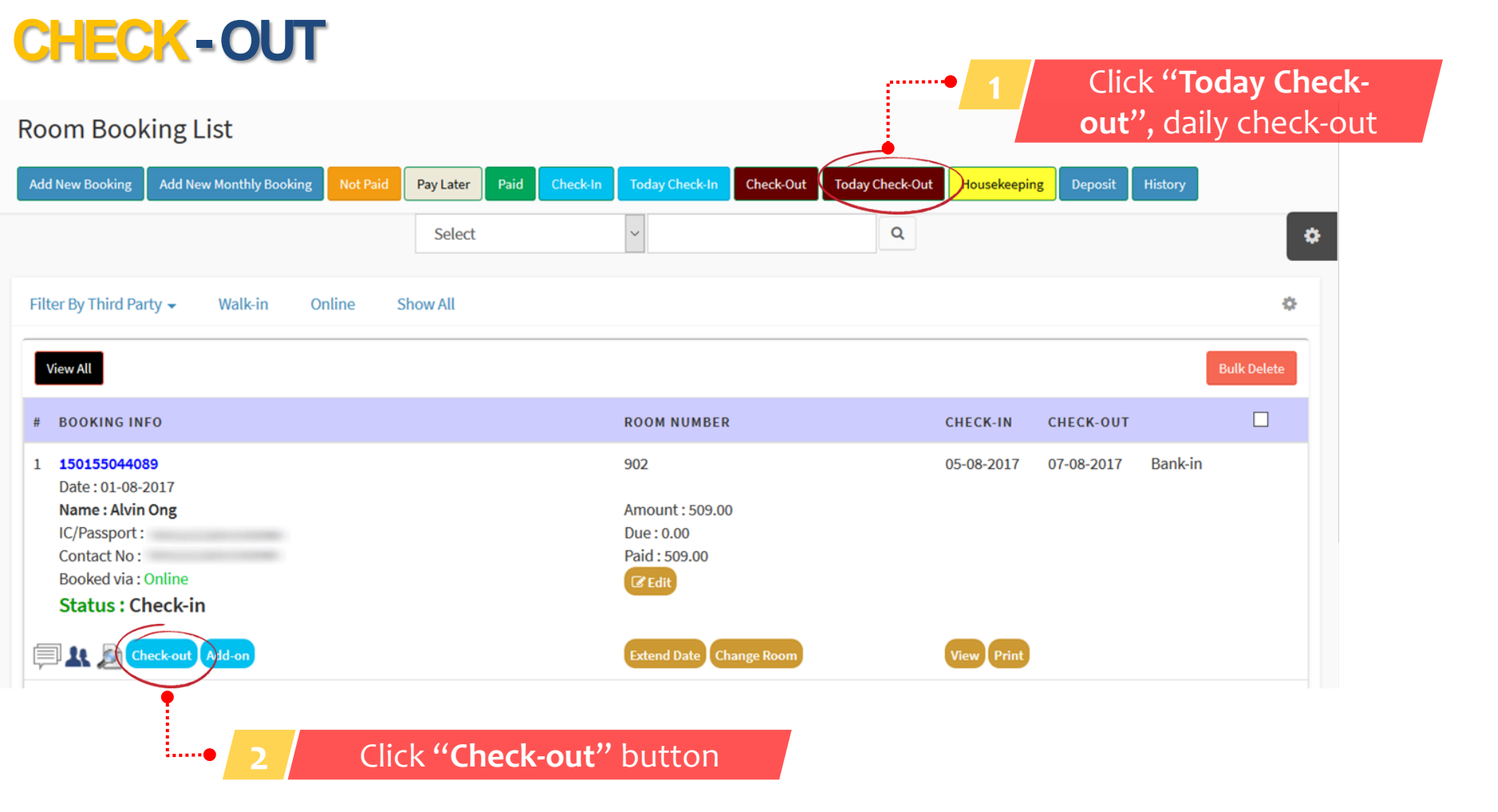

| neck-out for Booking Number            | æ           | ▲ Home > Check-out for Booking Number 150155044089 |            |           |                              |                                     |
|----------------------------------------|-------------|----------------------------------------------------|------------|-----------|------------------------------|-------------------------------------|
| heck-out List Back                     |             |                                                    |            |           |                              | ¢                                   |
| otal (include Taxes) : RM 509.00       |             |                                                    |            |           |                              | *                                   |
| ue : 0.00<br>alance : 0.00             |             |                                                    |            |           |                              |                                     |
| ROOM TYPE                              | ROOM NUMBER | CHECK-IN                                           | CHECK-OUT  | RATE (RM) | TOTAL RENTAL<br>COST (RM)    | SELECT TO<br>CHECKOUT               |
| Dormitory - 1 Bed in 8 Bed Female Dorm | 902 ~       | 05-08-2017                                         | 07-08-2017 | 37.50     | 75.00                        | ✓                                   |
|                                        |             |                                                    |            |           | •                            | Check-out                           |
|                                        |             |                                                    |            |           |                              |                                     |
|                                        |             |                                                    |            | 3         | Click " <b>Ch</b><br>to conf | <b>eck-out"</b> but<br>firm check-o |

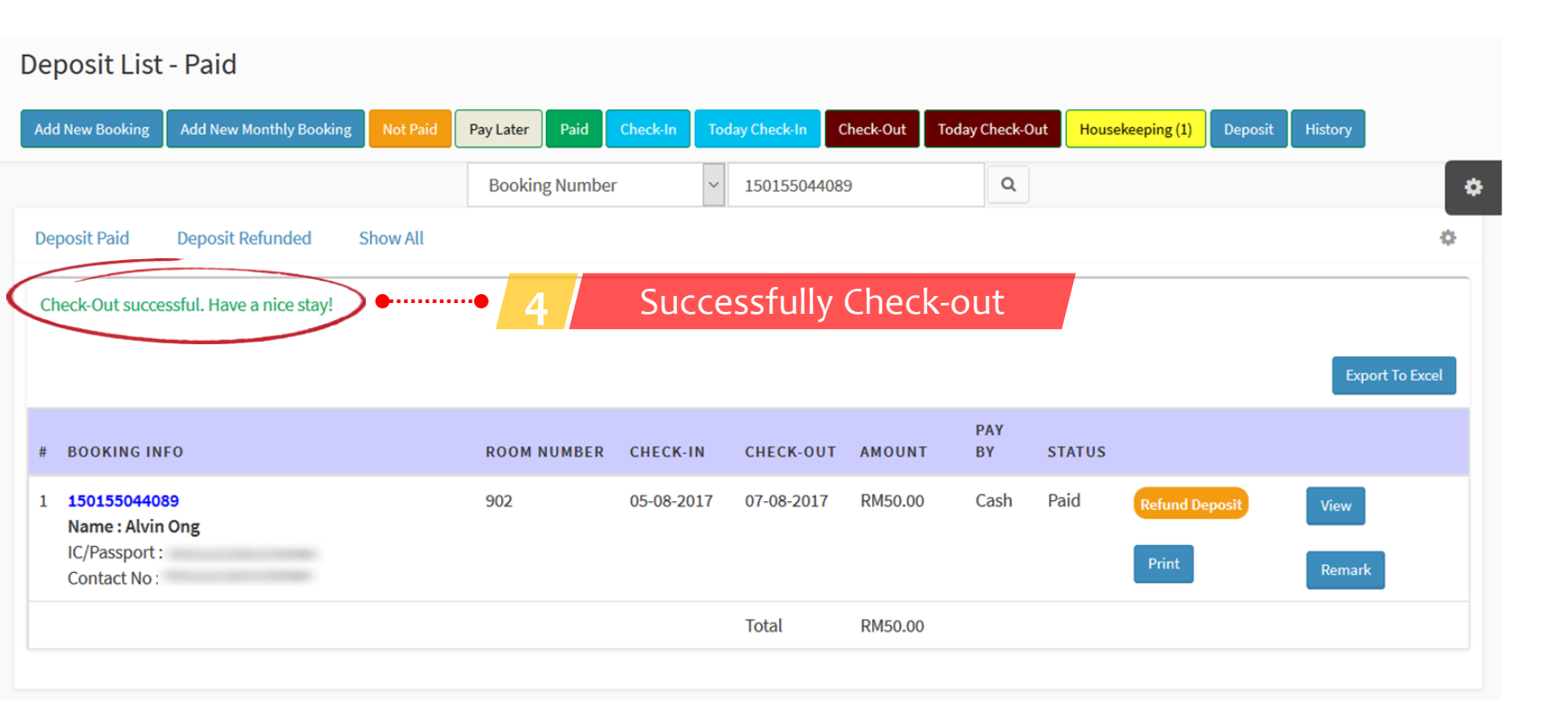

Note: If you click deposit from guest, after check-out you will automatically direct to deposit listing

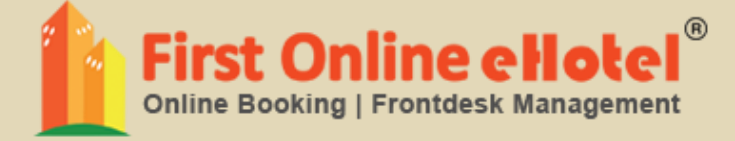

# **REFUND DEPOSIT**

## **REFUND DEPOSIT**

#### Deposit List - Paid

| Add New Booking                                                      | Add New Monthly Booking   | Not Paid | Pay Later Paid | Check-In To | oday Check-In | Check-Out | Today Check-Out | Housekeeping (1) | Deposit                | History                          |                   |
|----------------------------------------------------------------------|---------------------------|----------|----------------|-------------|---------------|-----------|-----------------|------------------|------------------------|----------------------------------|-------------------|
|                                                                      |                           |          | Booking Numbe  | r ~         | 1501550440    | 89        | Q               |                  |                        |                                  | \$                |
| Deposit Paid                                                         | Deposit Refunded          | Show All |                |             |               |           |                 |                  |                        |                                  | ٥                 |
| Check-Out succe                                                      | essful. Have a nice stay! |          |                |             |               |           |                 |                  |                        |                                  |                   |
|                                                                      |                           |          |                |             |               |           |                 |                  |                        | Export To                        | Excel             |
| # BOOKING IN                                                         | FO                        |          | ROOM NUMBER    | CHECK-IN    | CHECK-OUT     | AMOUNT    | PAY<br>BY       | STATUS           |                        |                                  |                   |
| 1 <b>1501550440</b><br>Name : Alvin<br>IC/Passport :<br>Contact No : | 89<br>1 Ong<br>:          |          | 902            | 05-08-2017  | 07-08-2017    | RM50.00   | Cash            | Paid Refund D    | eposit                 | View<br>Remark                   |                   |
|                                                                      |                           |          |                |             | Total         | RM50.00   |                 |                  |                        |                                  |                   |
|                                                                      |                           |          |                |             |               |           | 1               | Click "<br>but   | <b>Refui</b><br>tton t | n <mark>d Depo</mark><br>o refun | <b>osit"</b><br>d |

#### Deposit List - Paid

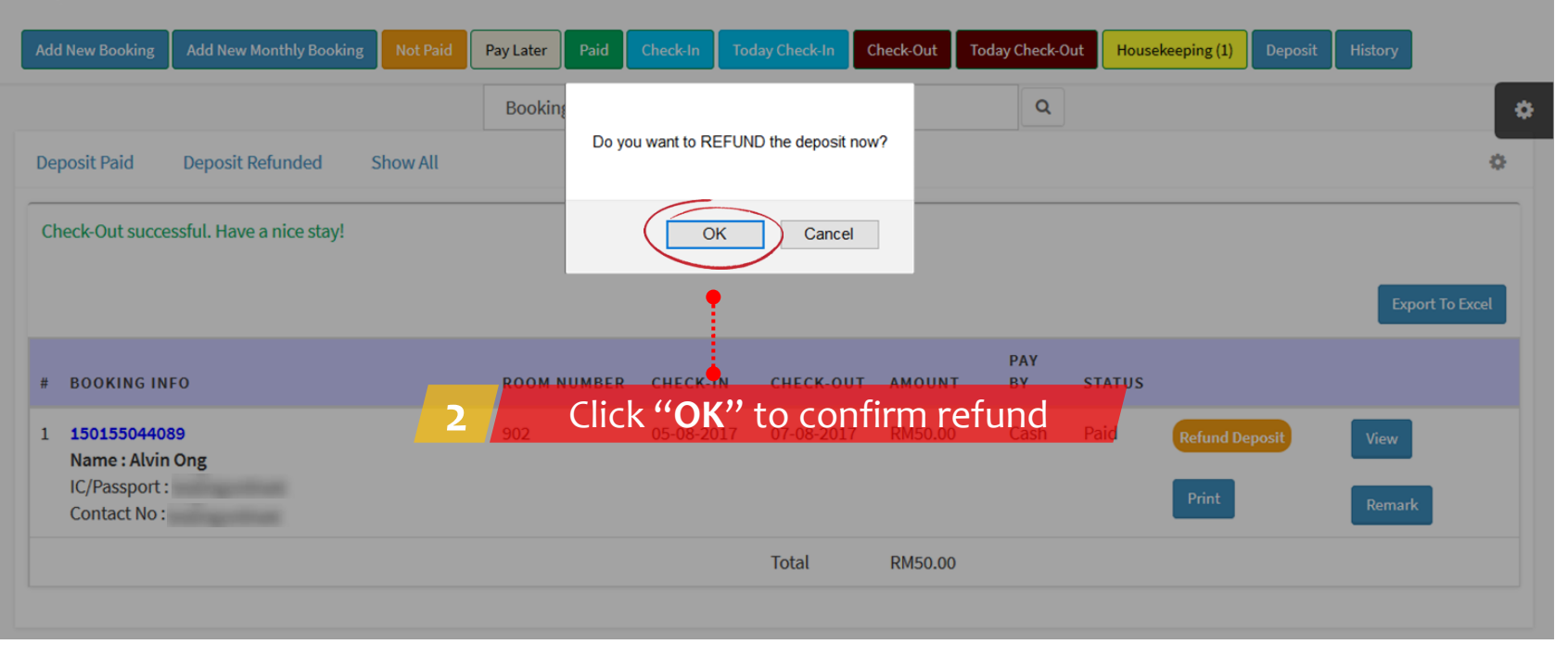

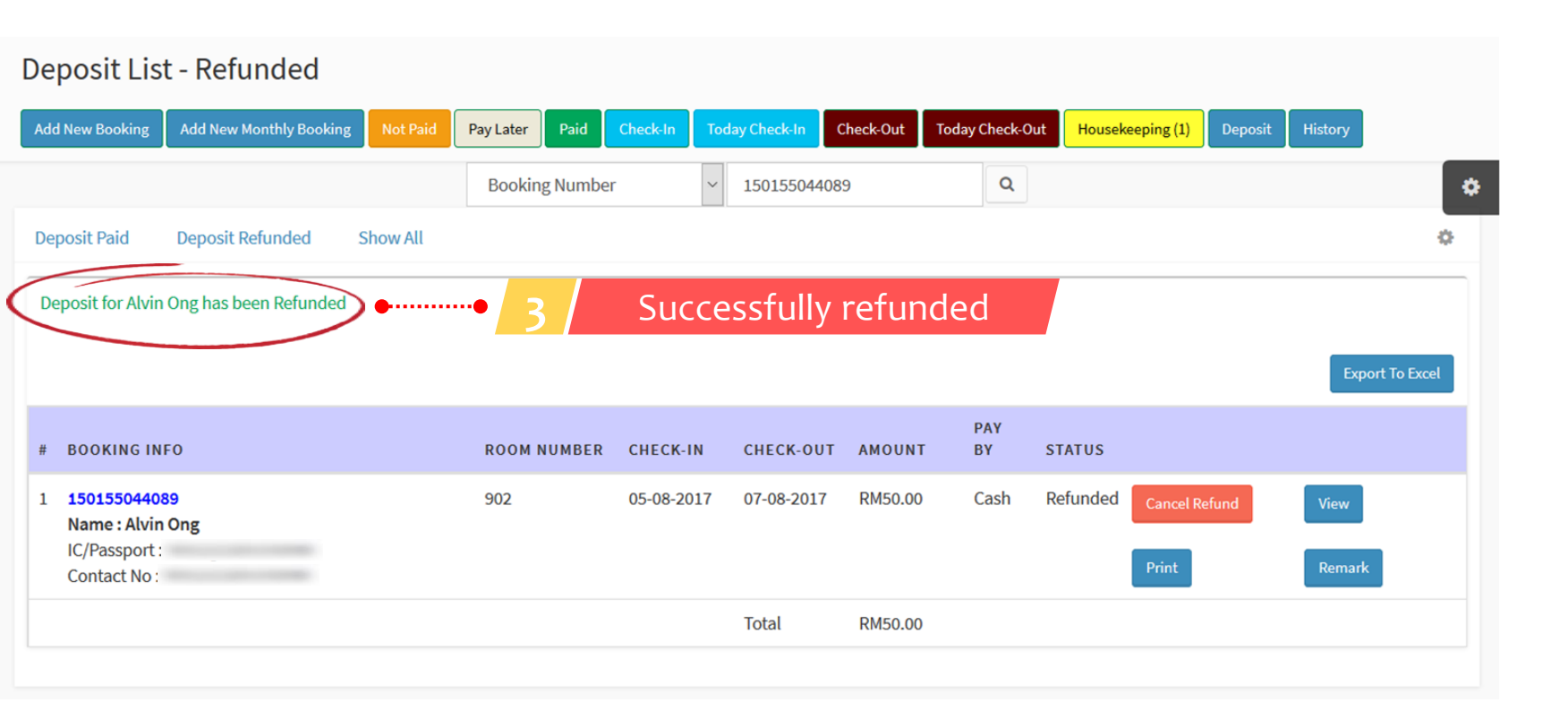

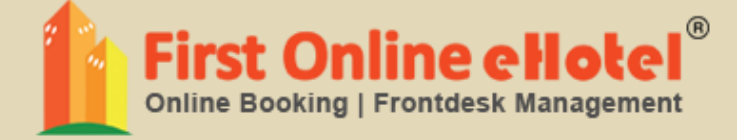

# EXTEND DATE

## EXTEND DATE

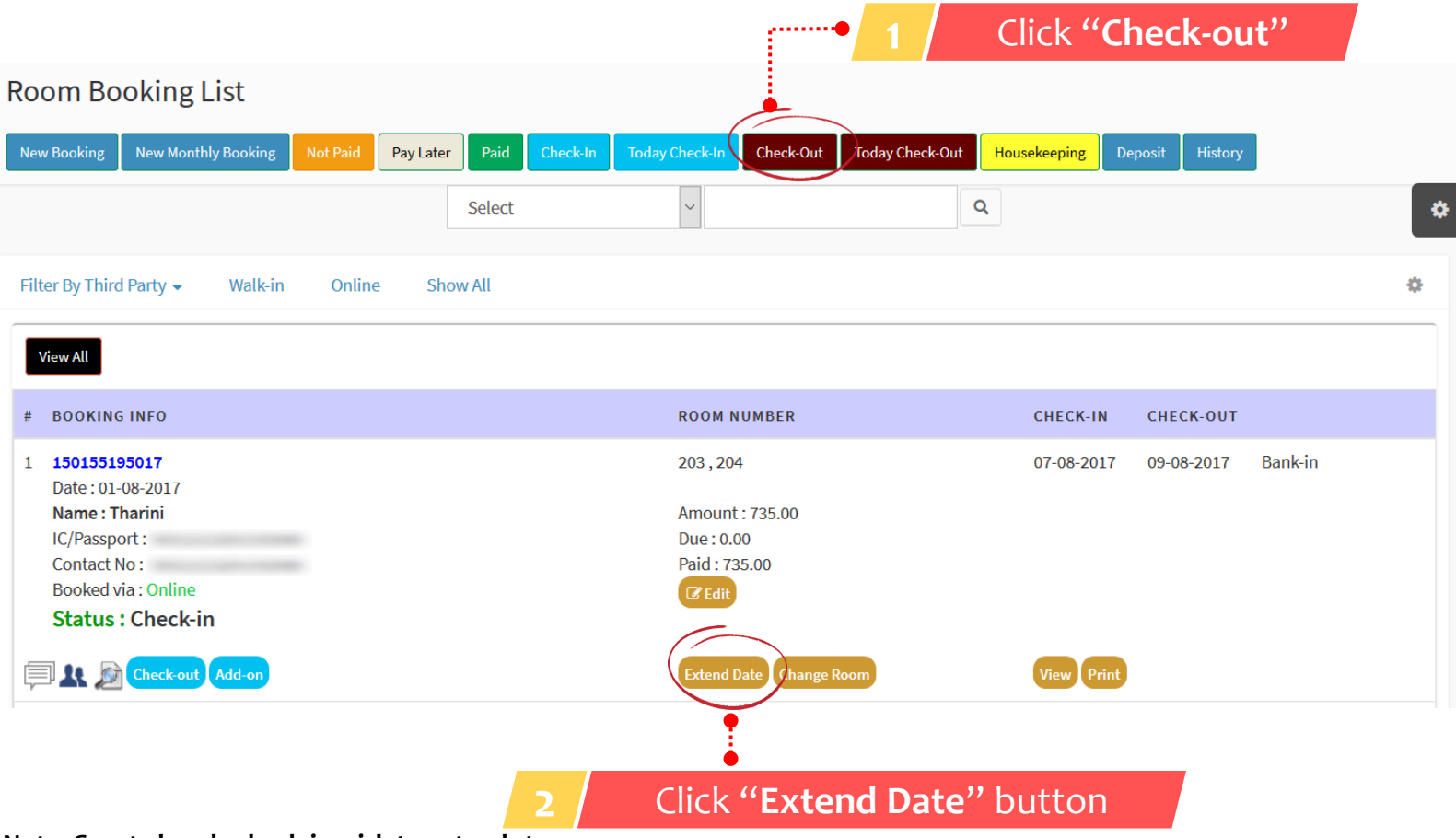

Note: Guest already check-in wish to extend stay

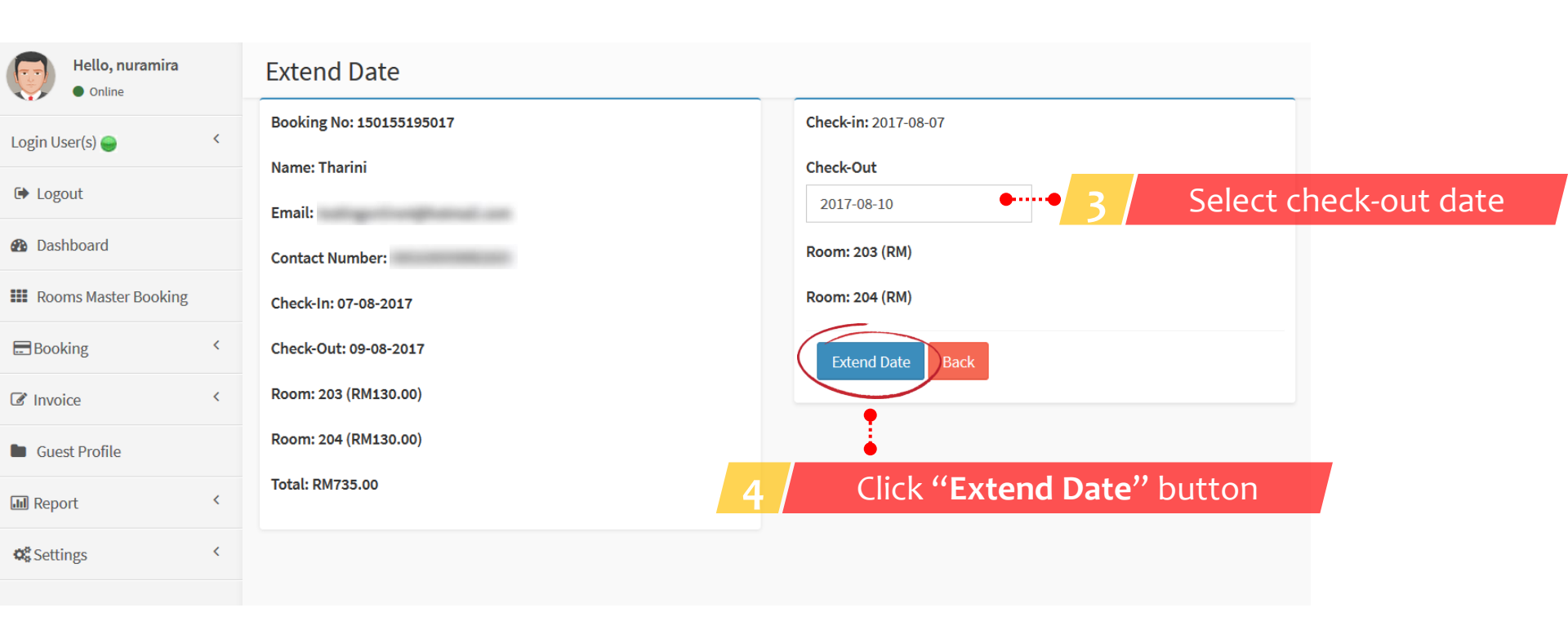

#### **Extend Date**

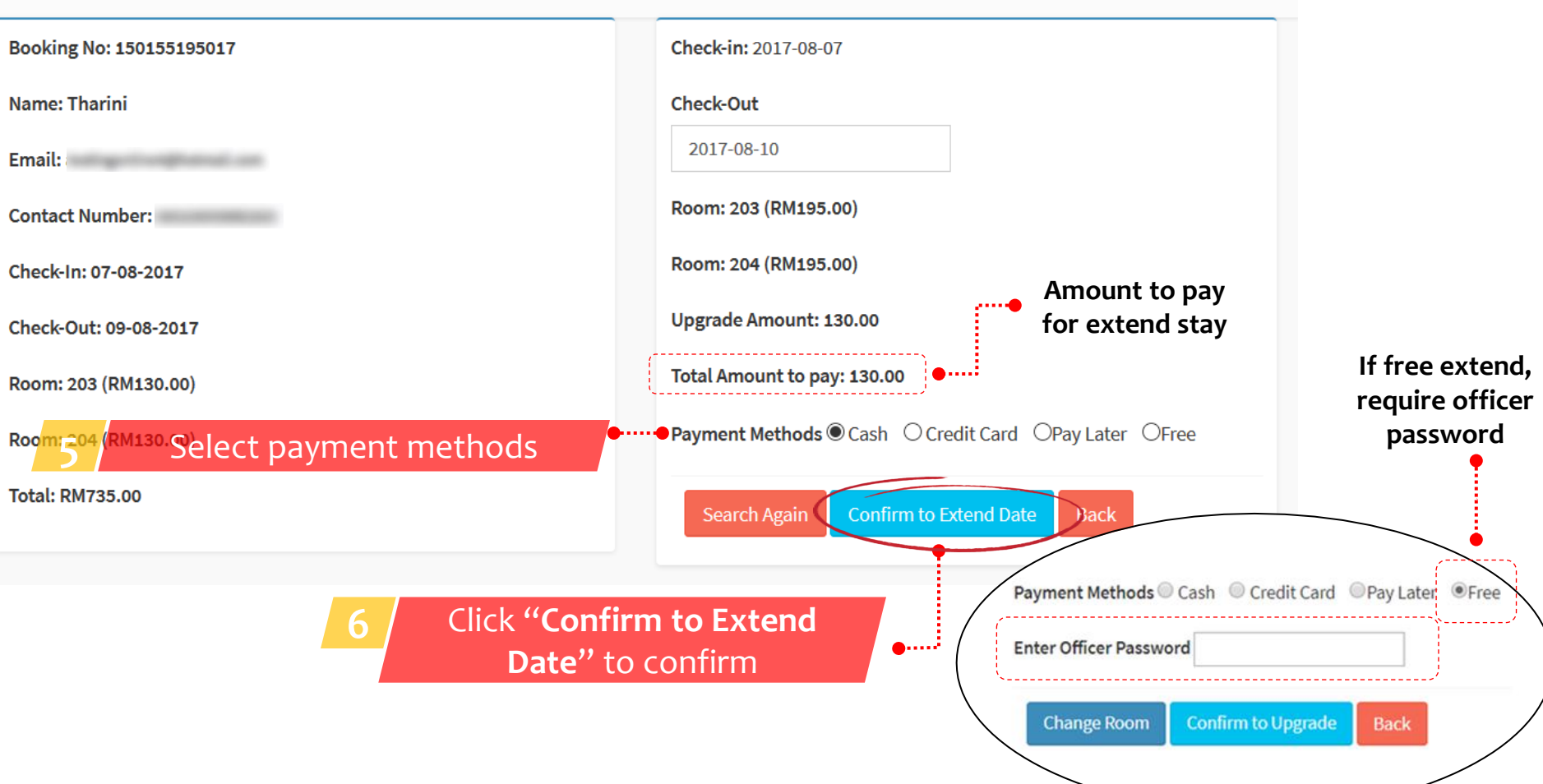

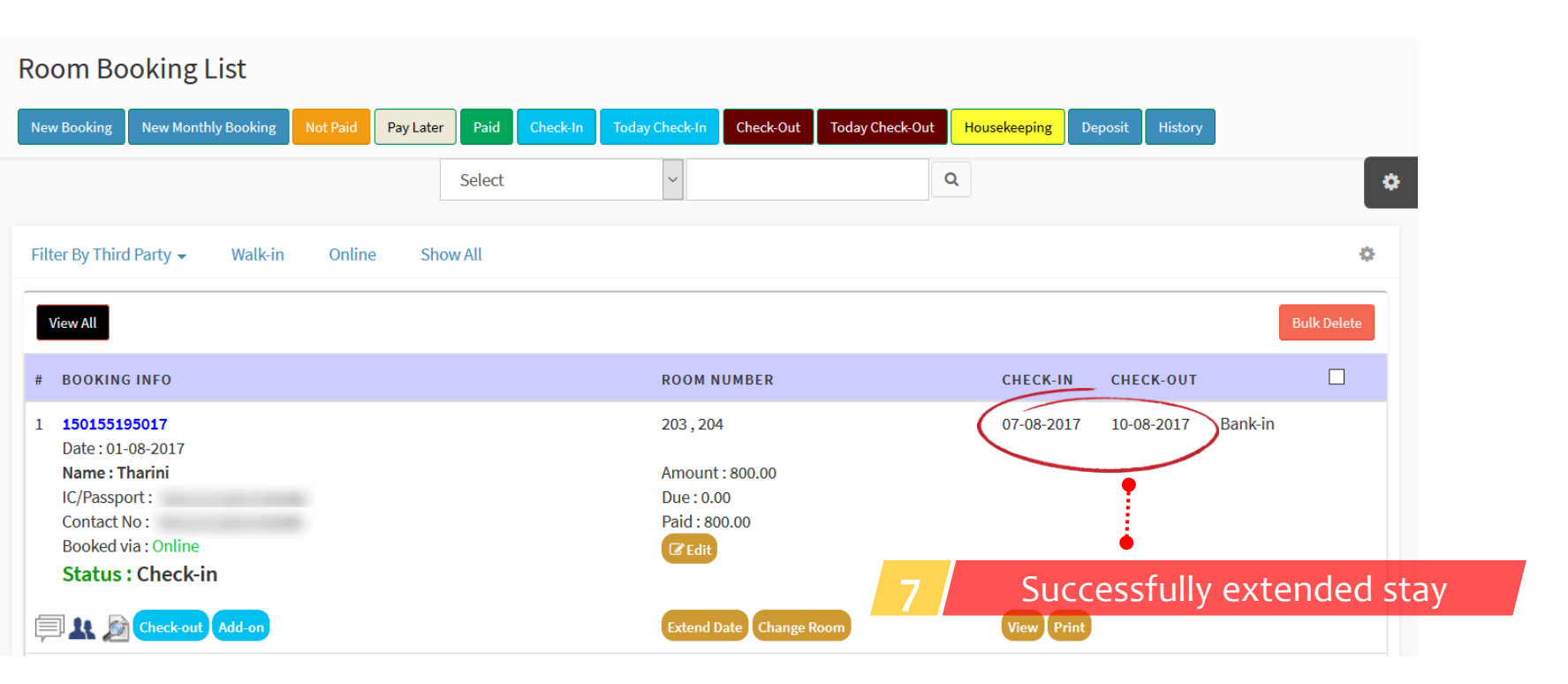

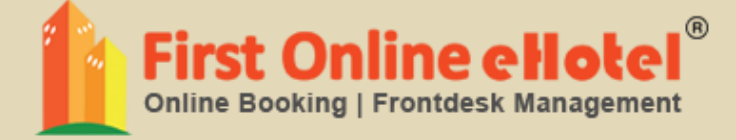

# CHANGE DATE

## **CHANGE DATE**

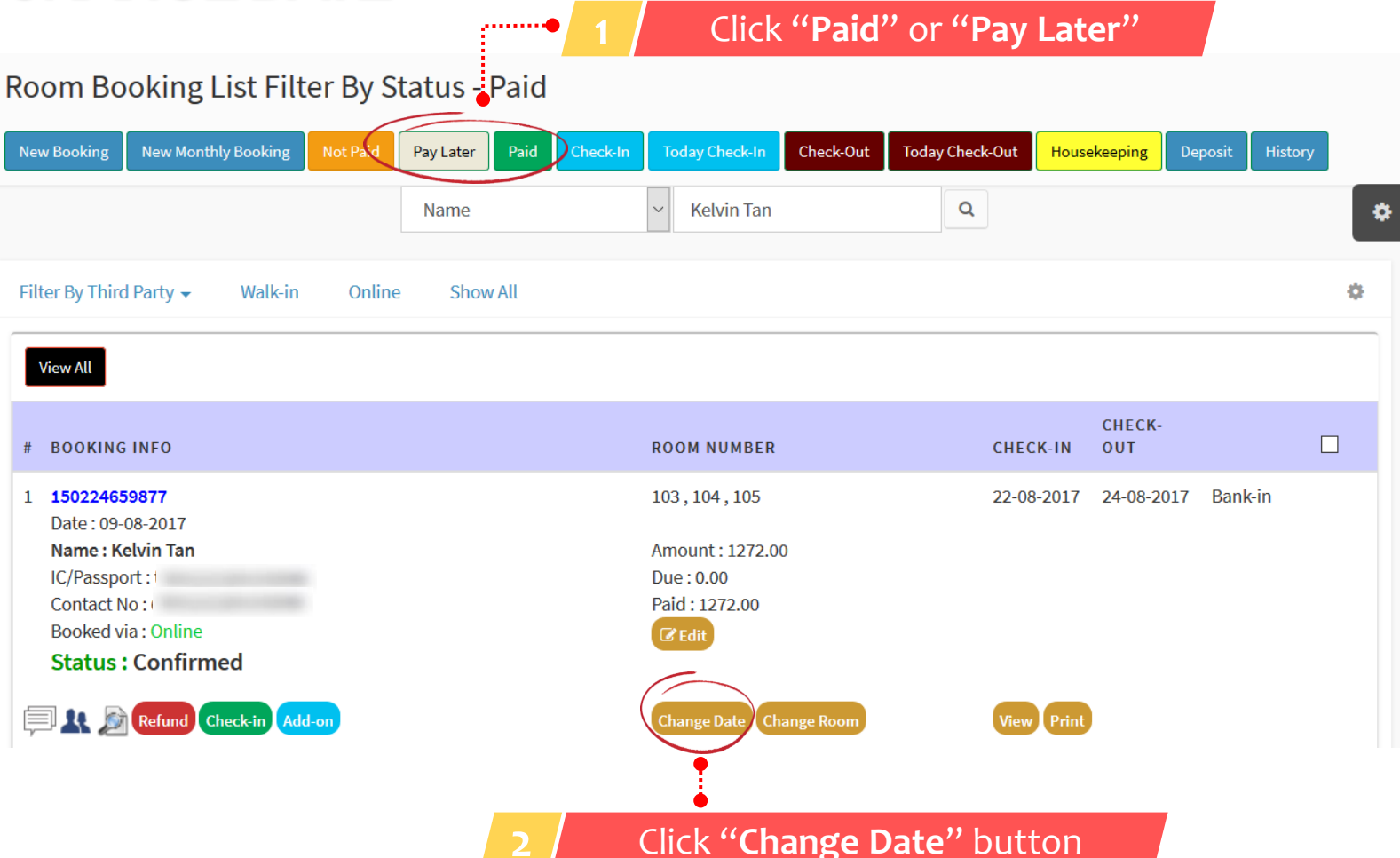

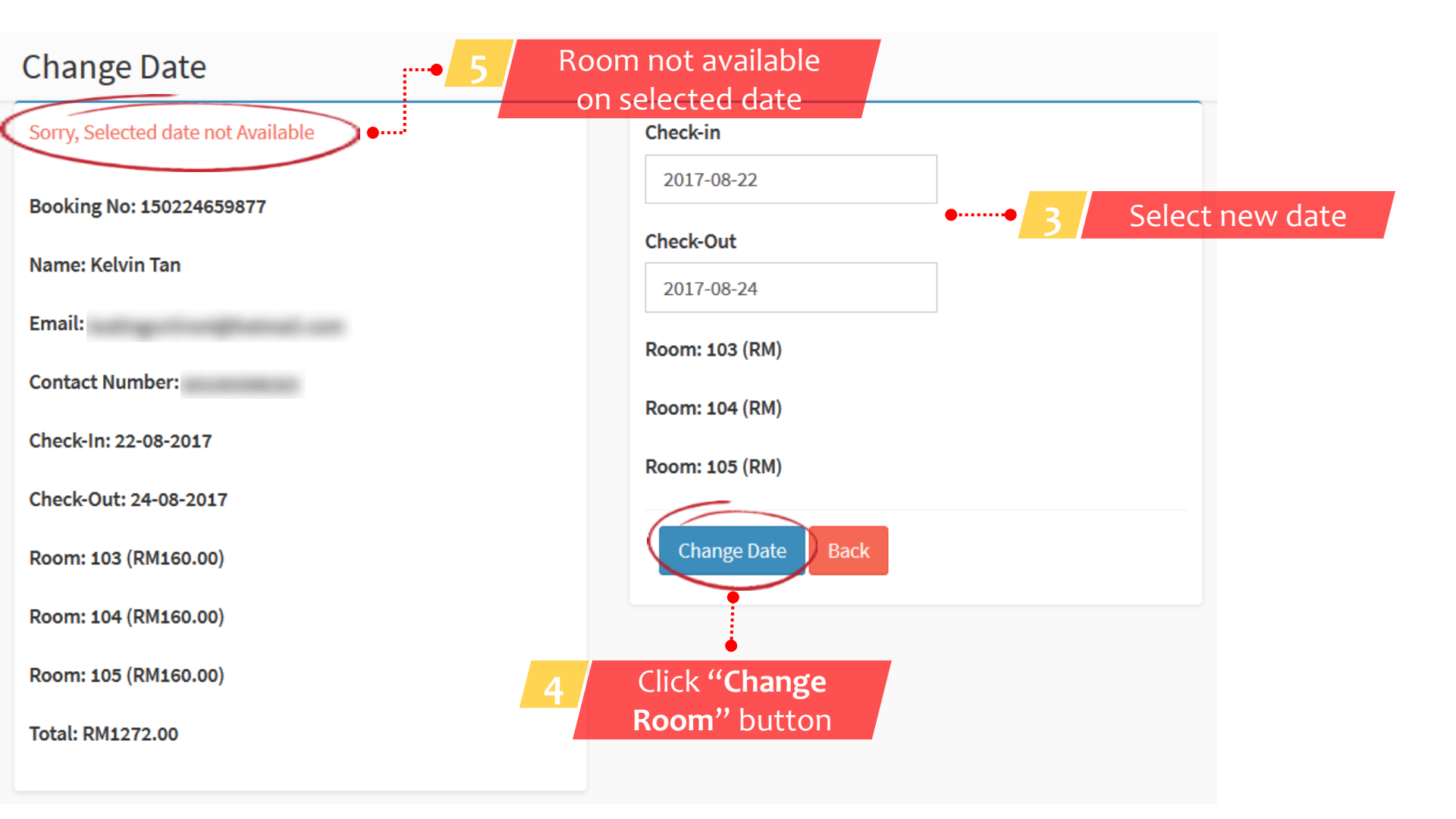

### Change Date

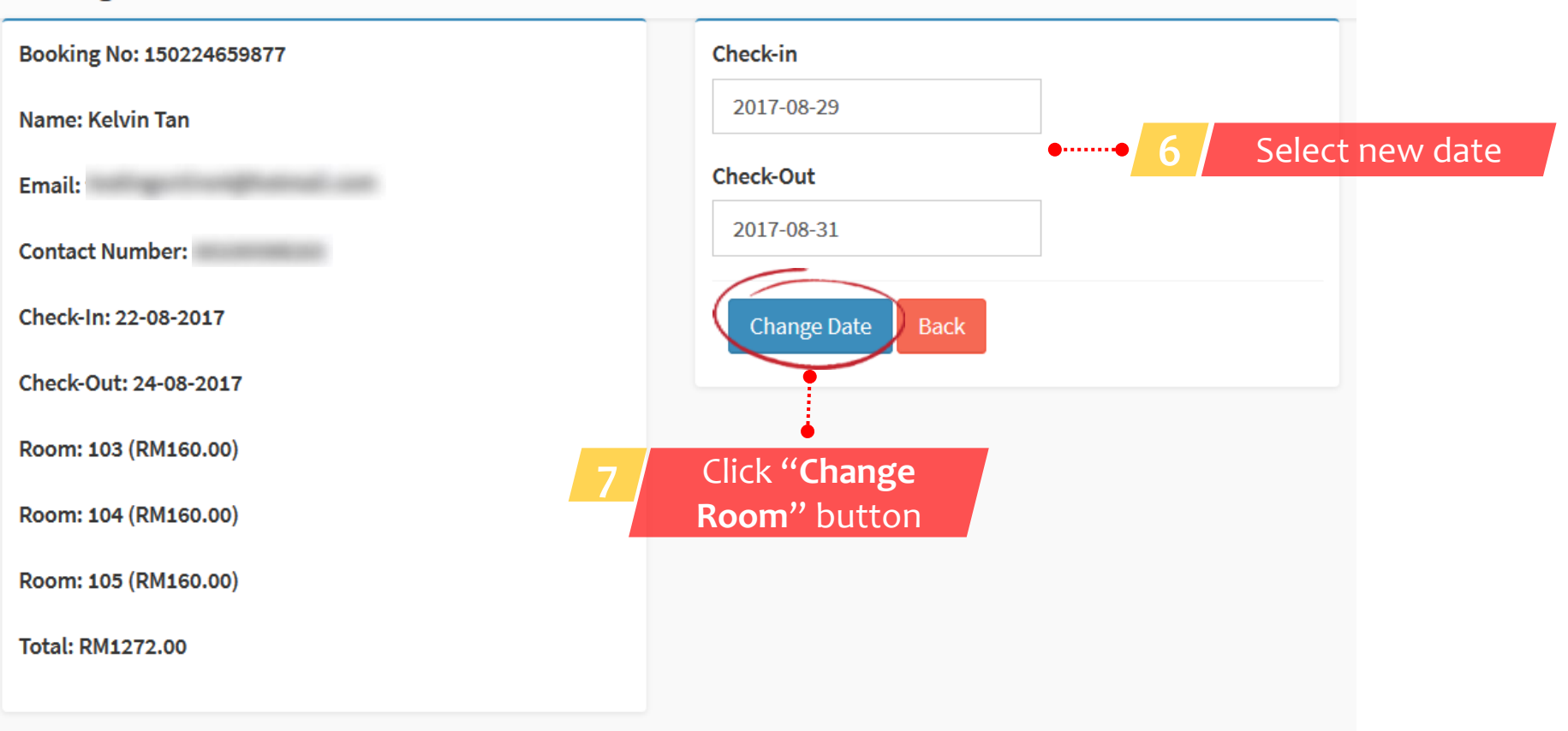

### Change Date

| -                        |                                                           |
|--------------------------|-----------------------------------------------------------|
| Booking No: 150224659877 | Check-in                                                  |
| Name: Kelvin Tan         | 2017-08-29                                                |
| Email:                   | Check-Out                                                 |
| Contact Number:          | 2017-08-31                                                |
| Check-In: 22-08-2017     | Room: 103 (RM160.00)                                      |
| Check-Out: 24-08-2017    | Room: 104 (RM160.00)                                      |
| Room: 103 (RM160.00)     | Room: 105 (RM160.00)                                      |
| Room: 104 (RM160.00)     | Upgrade Amount: 0.00                                      |
| Room: 105 (RM160.00)     | Total Amount to pay: 0.00                                 |
| Total: RM1272.00         | Refund No O Yes Click "Confirm to Change Date" to confirm |
|                          | Search Again Confirm to Change Date Back                  |
|                          |                                                           |
|                          |                                                           |

| ≀oom Booking List                        |                         |                                  |                                      |             |
|------------------------------------------|-------------------------|----------------------------------|--------------------------------------|-------------|
| New Booking New Monthly Booking Not Paid | Pay Later Paid Check-In | Today Check-In Check-Out         | Today Check-Out Housekeeping Deposit | History     |
|                                          | Booking Number          | <ul> <li>150224659877</li> </ul> | Q                                    | \$          |
| Filter By Third Party - Walk-in Online   | e Show All              |                                  |                                      | ٥           |
| View All                                 |                         |                                  |                                      | Bulk Delete |
| # BOOKING INFO                           |                         | ROOM NUMBER                      | CHECK-<br>CHECK-IN OUT               |             |
| 1 150224659877                           |                         | 103,104,105                      | 29-08-2017 31-08-2017 Ban            | ık-in       |
| Name : Kelvin Tan                        |                         | Amount : 1272.00                 | •                                    |             |
| IC/Passport :                            |                         | Due: 0.00                        |                                      |             |
| Contact No :                             |                         | Paid : 1272.00                   | •                                    |             |
| Status : Confirmed                       |                         | <b>I</b> ∉ Edit                  | 9 Successfully c                     | hange dat   |
| Refund Check-in Add-on                   |                         | Change Date Change Room          | View Print                           |             |

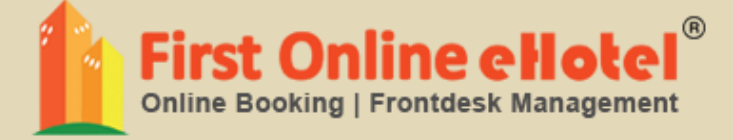

# CHANGE ROOM

## **CHANGE ROOM**

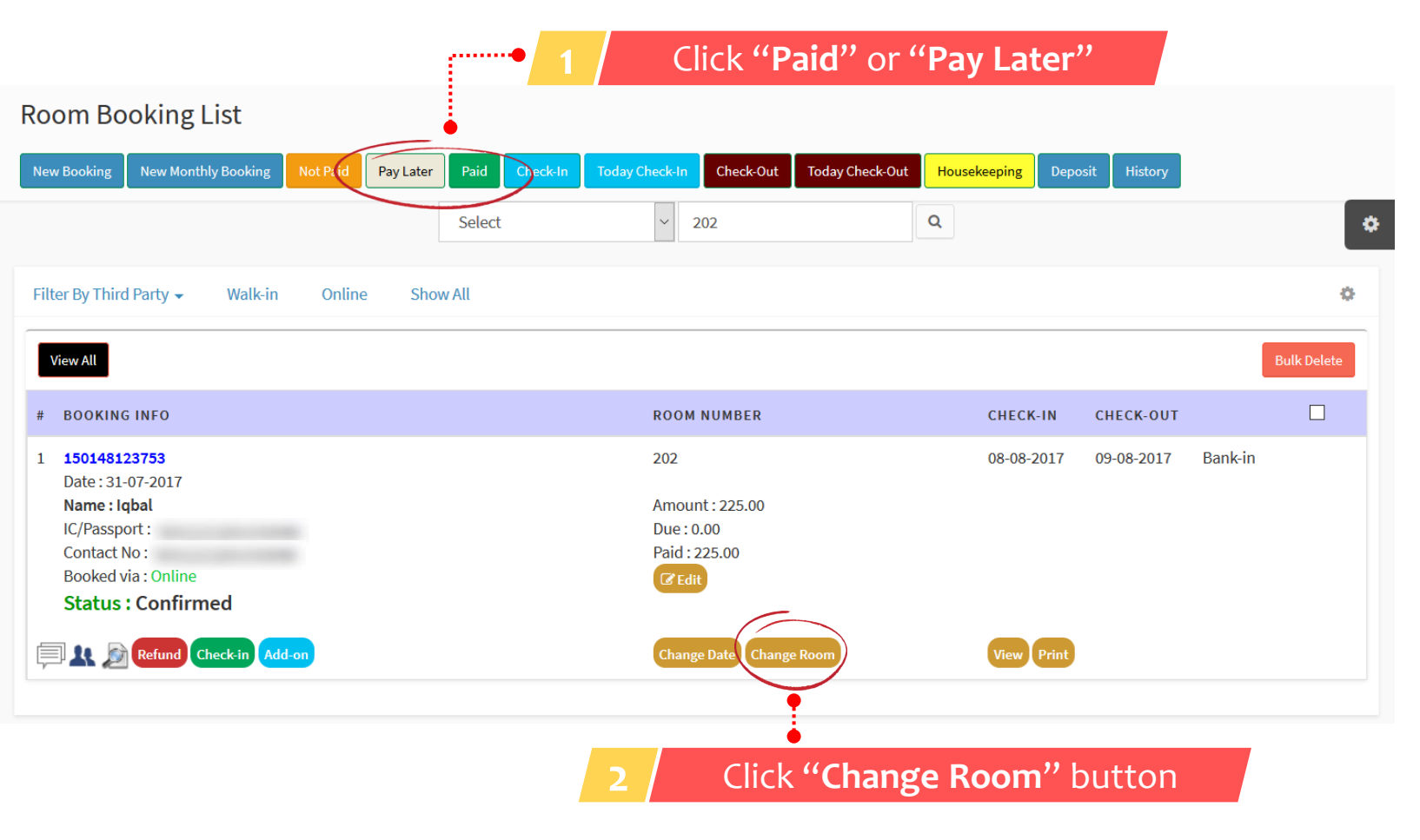

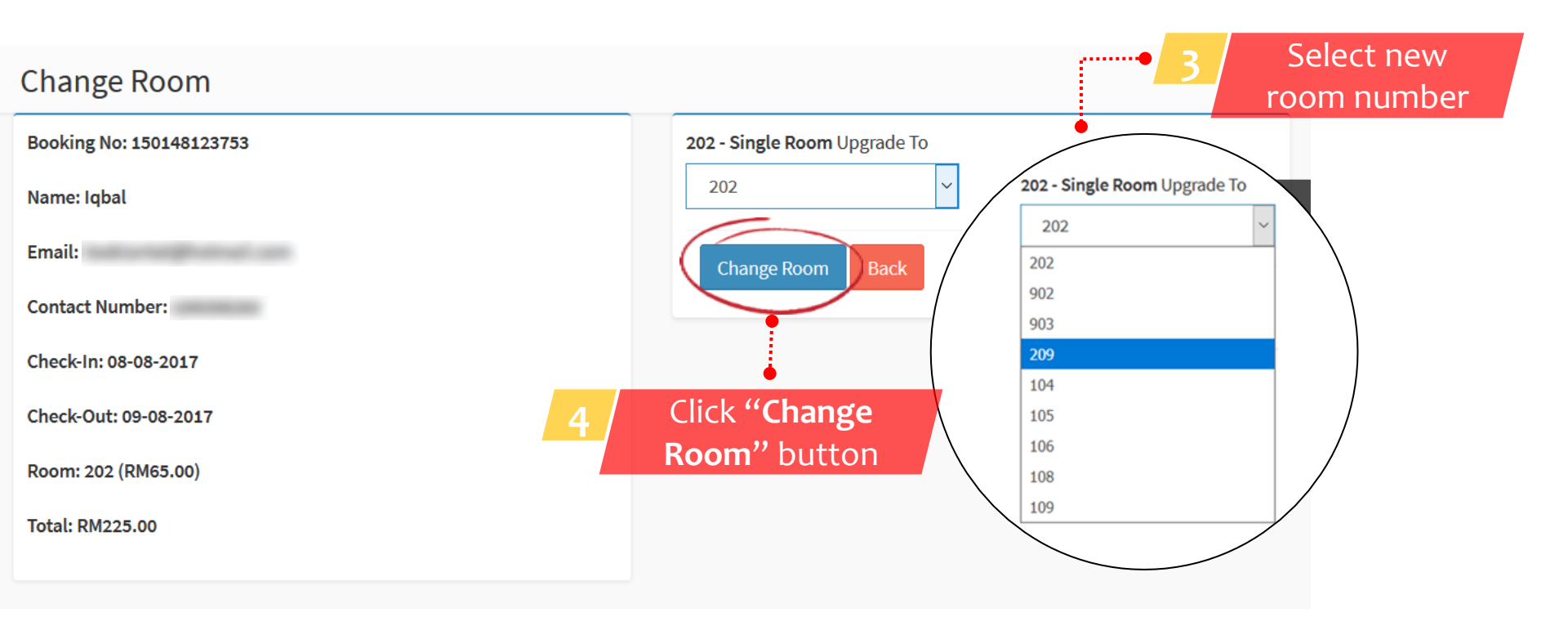

#### **Change Room**

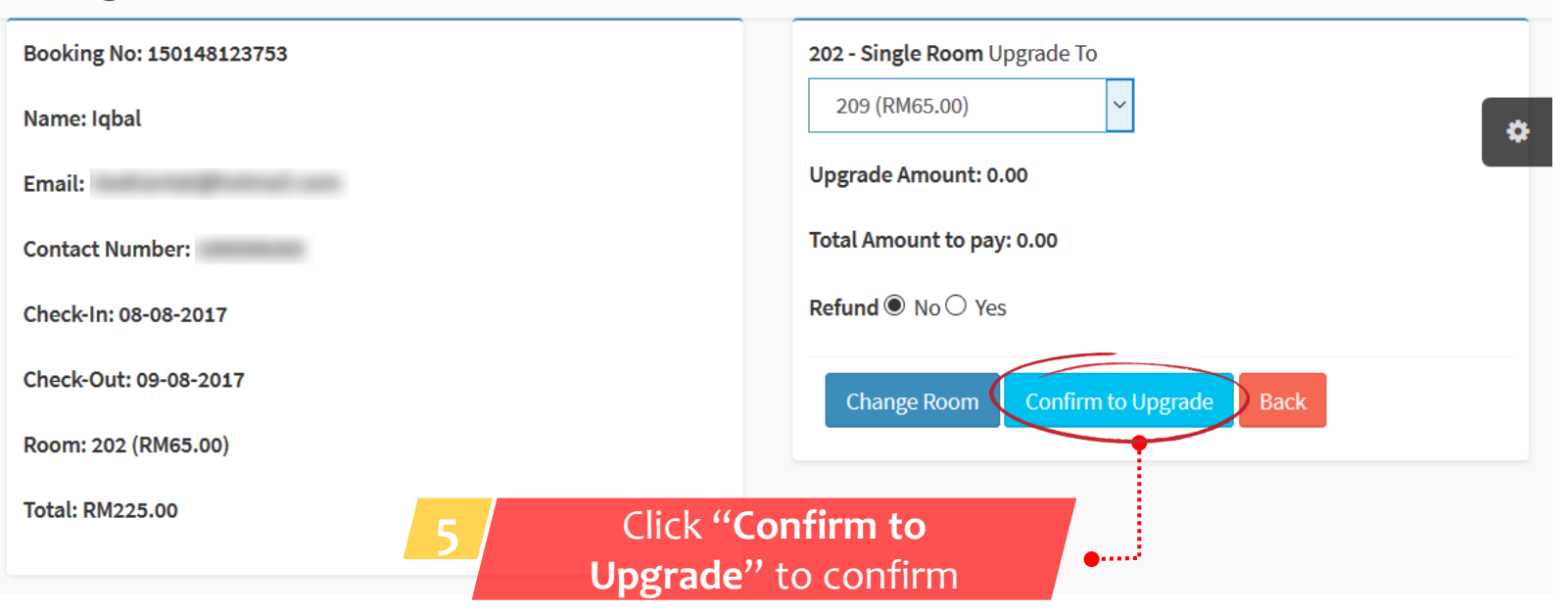

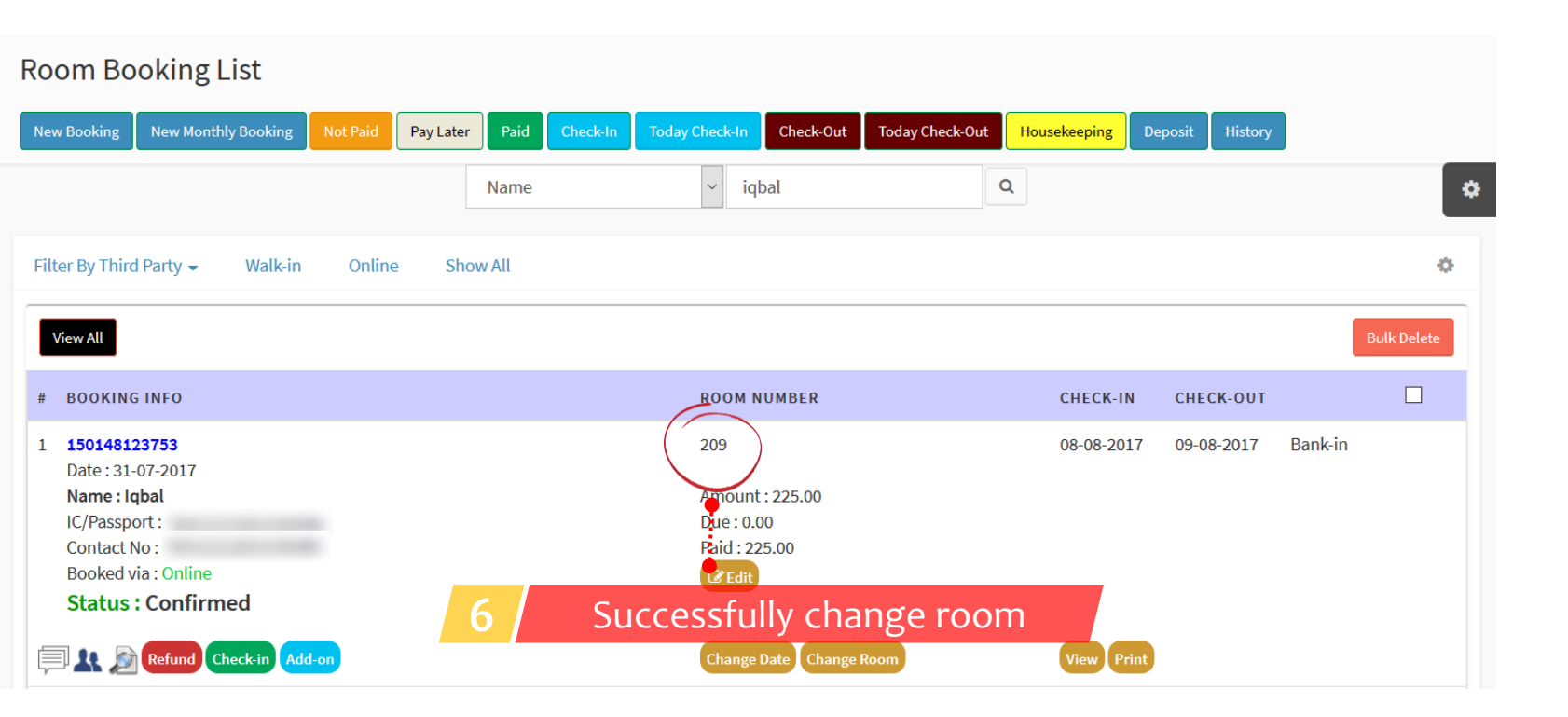

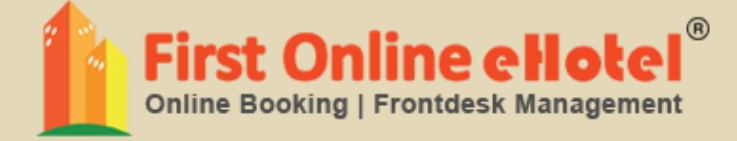

# CANCEL BOOKING

## **CANCEL BOOKING**

#### Room Booking List Filter By Status - Not Paid

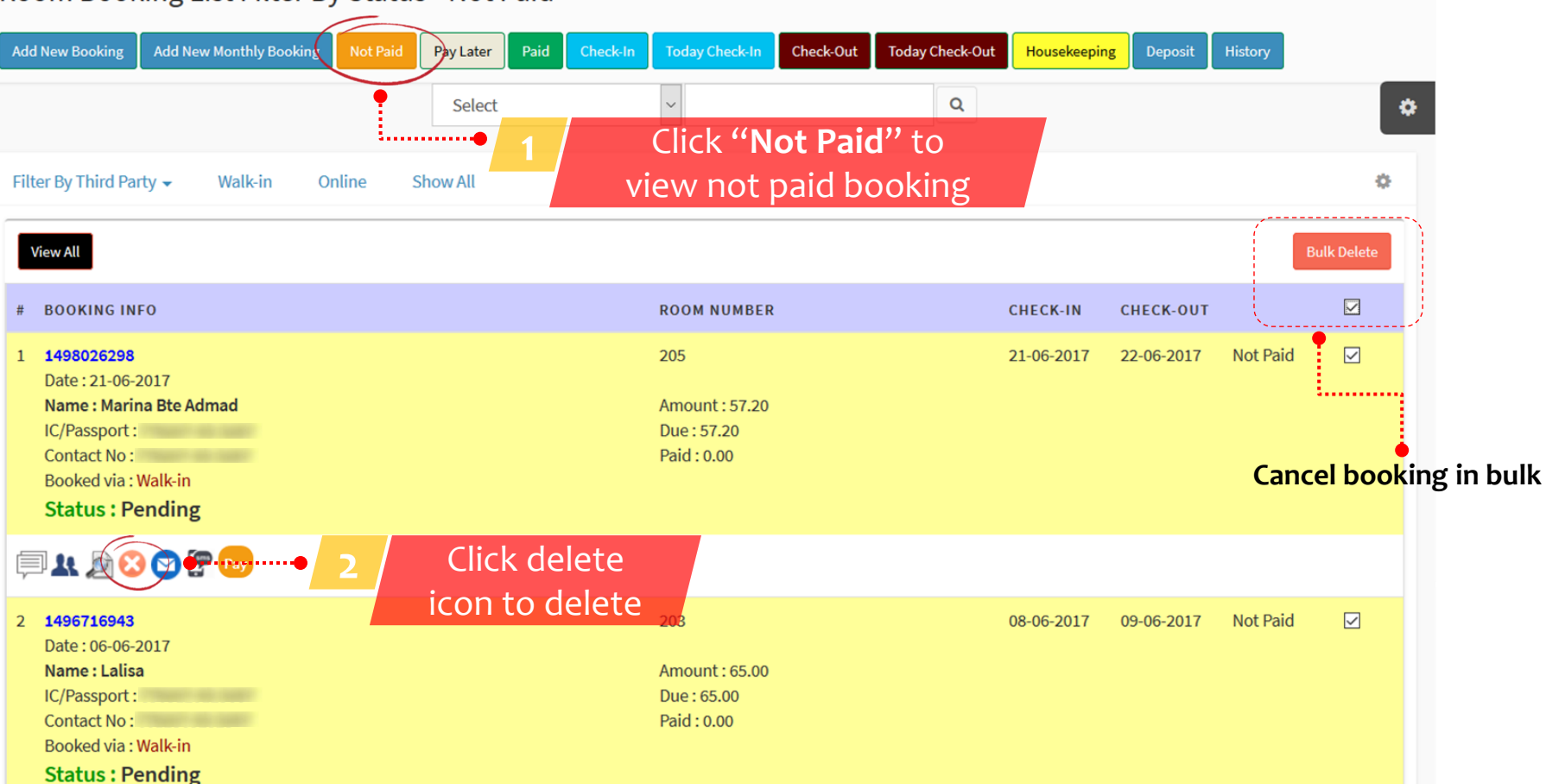

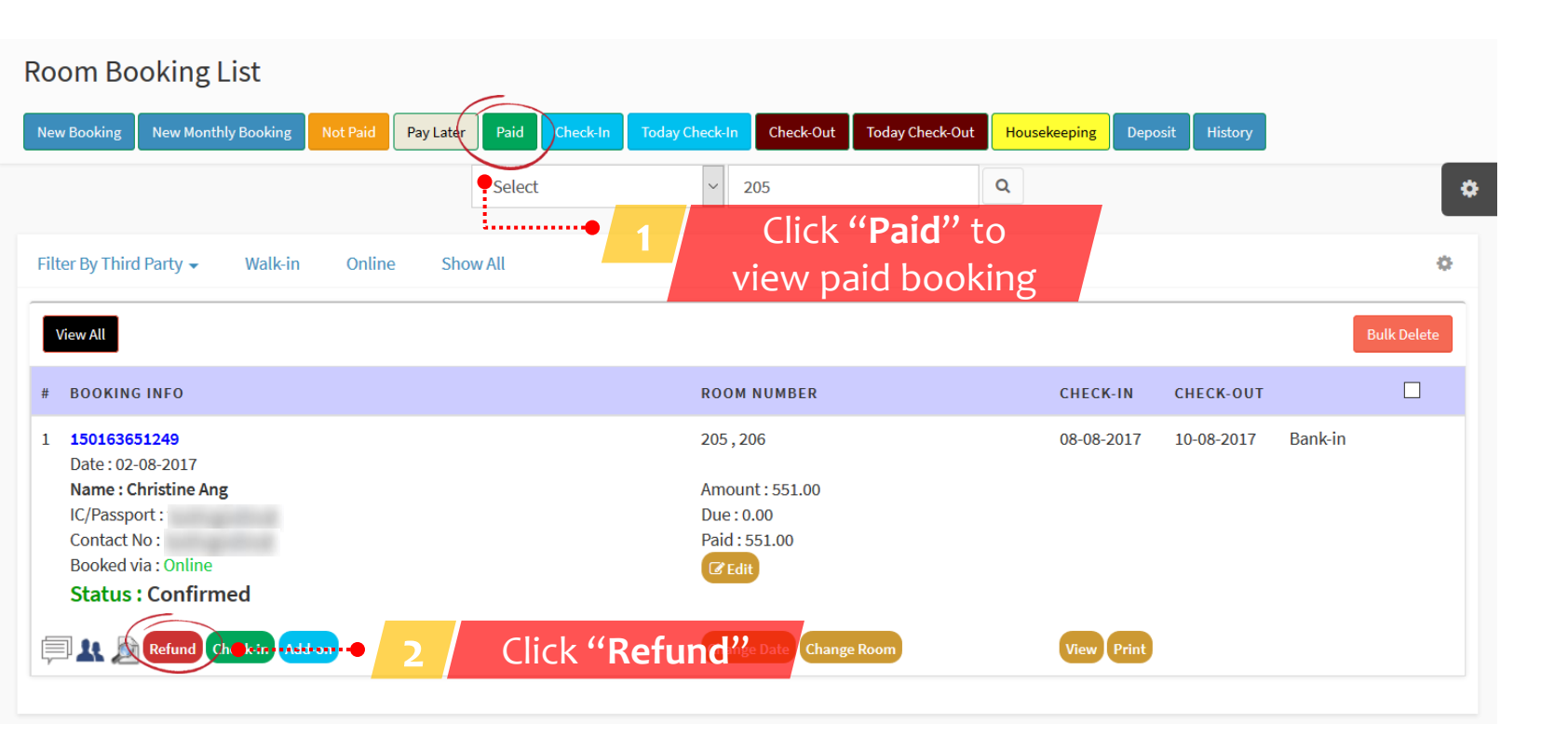

### Option 1

### **Refund Booking**

Note : Please enter amount to refund. This amount will show at Collection Report as negative amount.

Booking Number: 150163651249

### Warning : After refund, This booking will be moved to history.So room will be released for new booking

| Name Christine Ang Select                                | option • | Name  |
|----------------------------------------------------------|----------|-------|
| Email                                                    |          | Email |
| Cancel booking with No Refund Cancel booking with Refund |          | ⊖ Car |
| Submit Back                                              | į        | Refun |
|                                                          |          | 551   |
|                                                          |          | Refun |
|                                                          |          | Cas   |
| ● 4 Click "Submit" to<br>confirm refund                  |          | • Su  |

#### Option 2

### **Refund Booking**

Note : Please enter amount to refund. This amount will show at Collection Report as negative amount.

Booking Number: 150163651249

Warning : After refund, This booking will be moved to history.So room will be released for new booking

Christine Ang

ncel booking with No Refund 🔘 Cancel booking with Refund

 $\sim$ 

d Amount (RM)

Back

.00

#### nd Via

sh

bmit

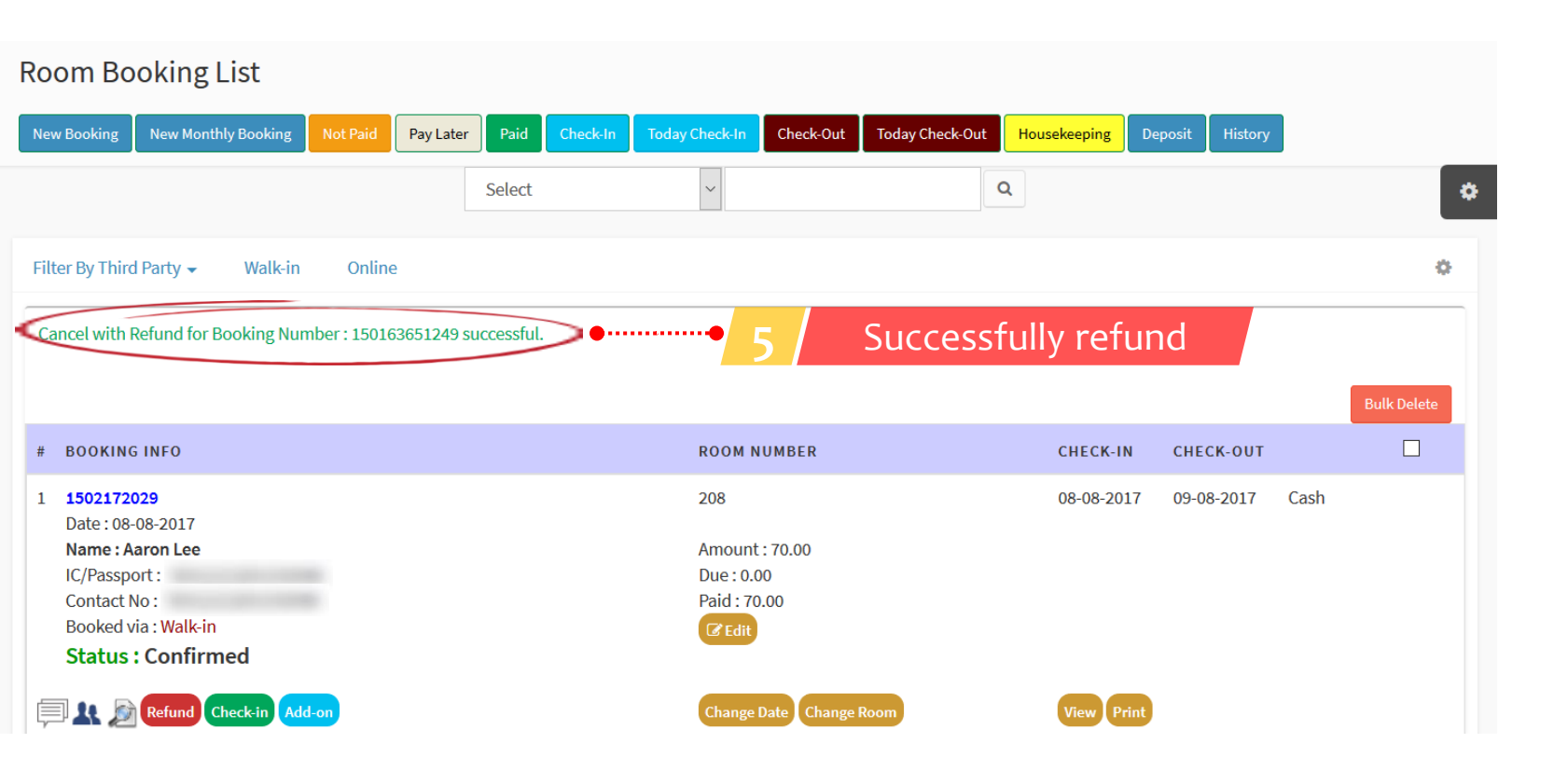

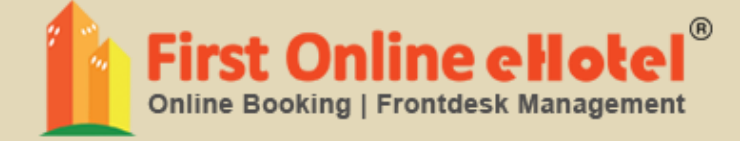

# HOUSEKEEPING

## HOUSEKEEPING

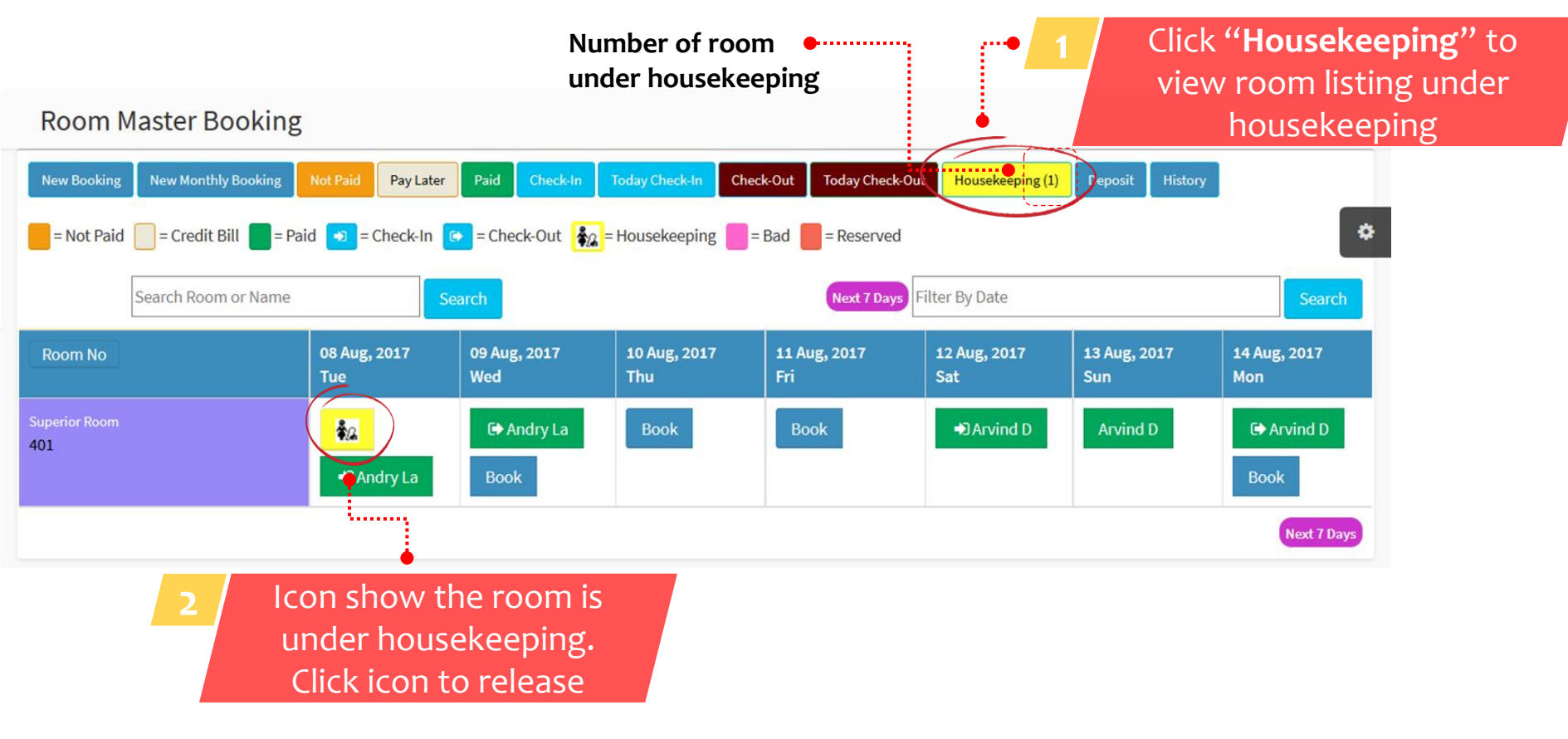

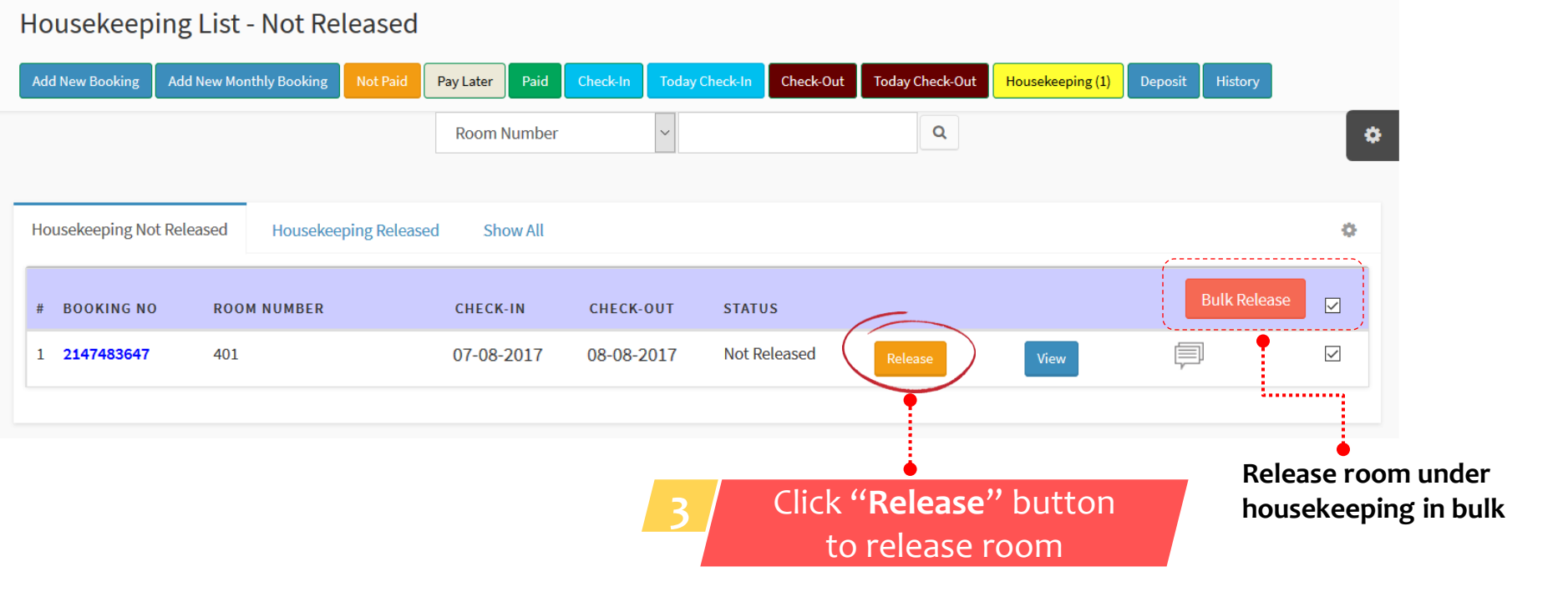
| Housekeeping List - Not Released                 |                                                                                                   |    |
|--------------------------------------------------|---------------------------------------------------------------------------------------------------|----|
| Add New Booking Add New Monthly Booking Not Paid | Pay Later Paid Check-In Today Check-In Check-Out Today Check-Out Housekeeping (1) Deposit History |    |
|                                                  | Room Number v Q                                                                                   | \$ |
| Housekeeping Not Released Housekeeping Released  | Do you want to RELEASE this room now?                                                             | ö  |
| Подексерінд негказси                             |                                                                                                   |    |
| # BOOKING NO ROOM NUMBER                         | CHECK-IN Bulk Release                                                                             |    |
| 1 <b>2147483647</b> 401                          | 07-08-2017 08-08-2017 Not Released Release View                                                   |    |
|                                                  |                                                                                                   |    |
|                                                  | Click " <b>OK</b> " to confirm release                                                            |    |

#### Housekeeping List - Not Released

| Add New Booking Add New Monthly Booking Not Paid | Pay Later Paid | Check-In Today Che | ck-In Check-Out | Today Check-Out | Housekeeping | Deposit History |      |
|--------------------------------------------------|----------------|--------------------|-----------------|-----------------|--------------|-----------------|------|
|                                                  | Room Number    | ~                  |                 | Q               |              |                 | \$   |
|                                                  |                |                    |                 |                 |              |                 |      |
| Housekeeping Not Released Housekeeping Released  | Show All       |                    |                 |                 |              |                 | 0    |
| House Keeping done for Room Number 401           | • 5 /          | House              | keeping (       | done            |              |                 |      |
| # BOOKING NO ROOM NUMBER                         | CHECK-IN       | CHECK-OUT          | STATUS          |                 |              | Bulk Releas     | se 🔽 |
| No Records Found                                 |                |                    |                 |                 |              |                 |      |
|                                                  |                |                    |                 |                 |              |                 |      |

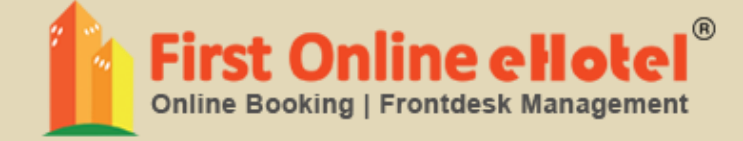

# INVOICE

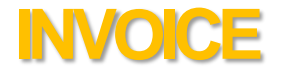

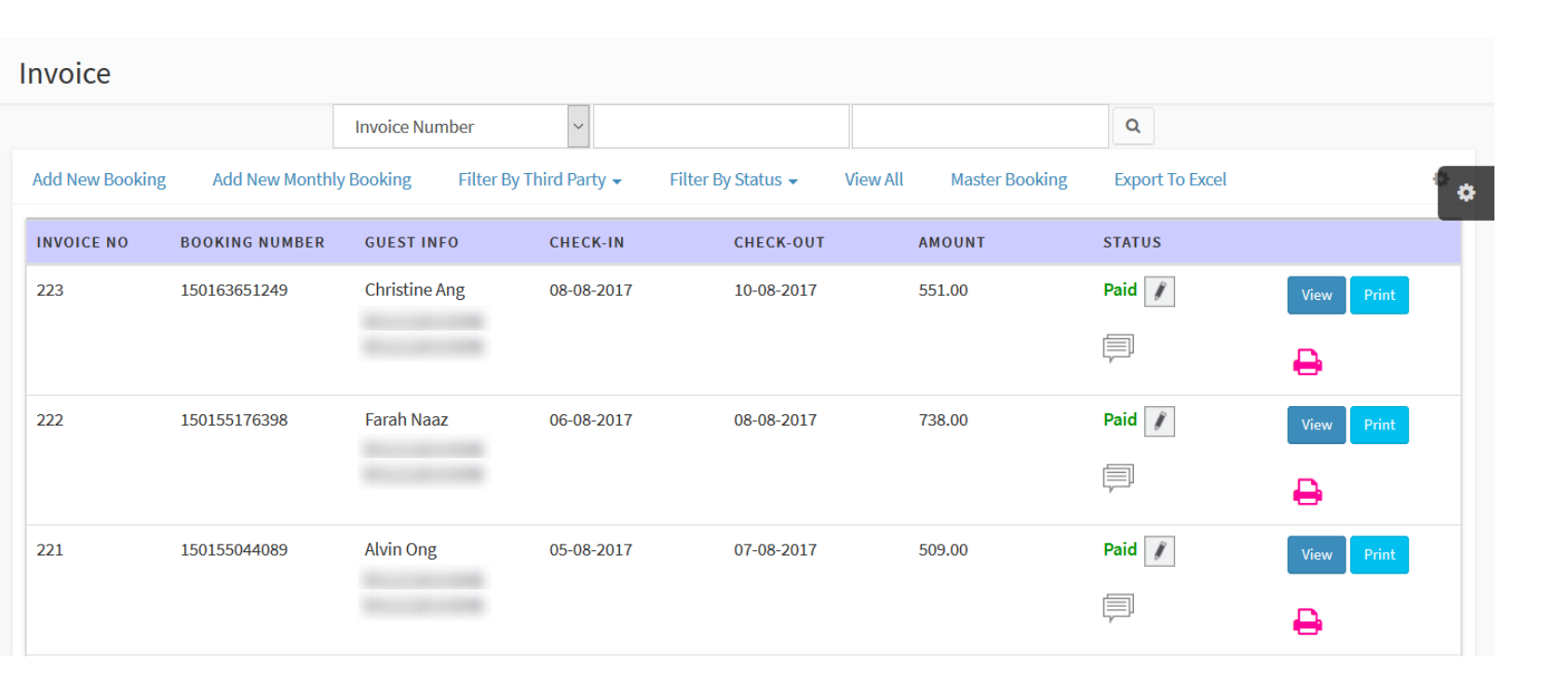

Note: Tax Invoice will be generated after guest check-out

#### **UNPAID INVOICE**

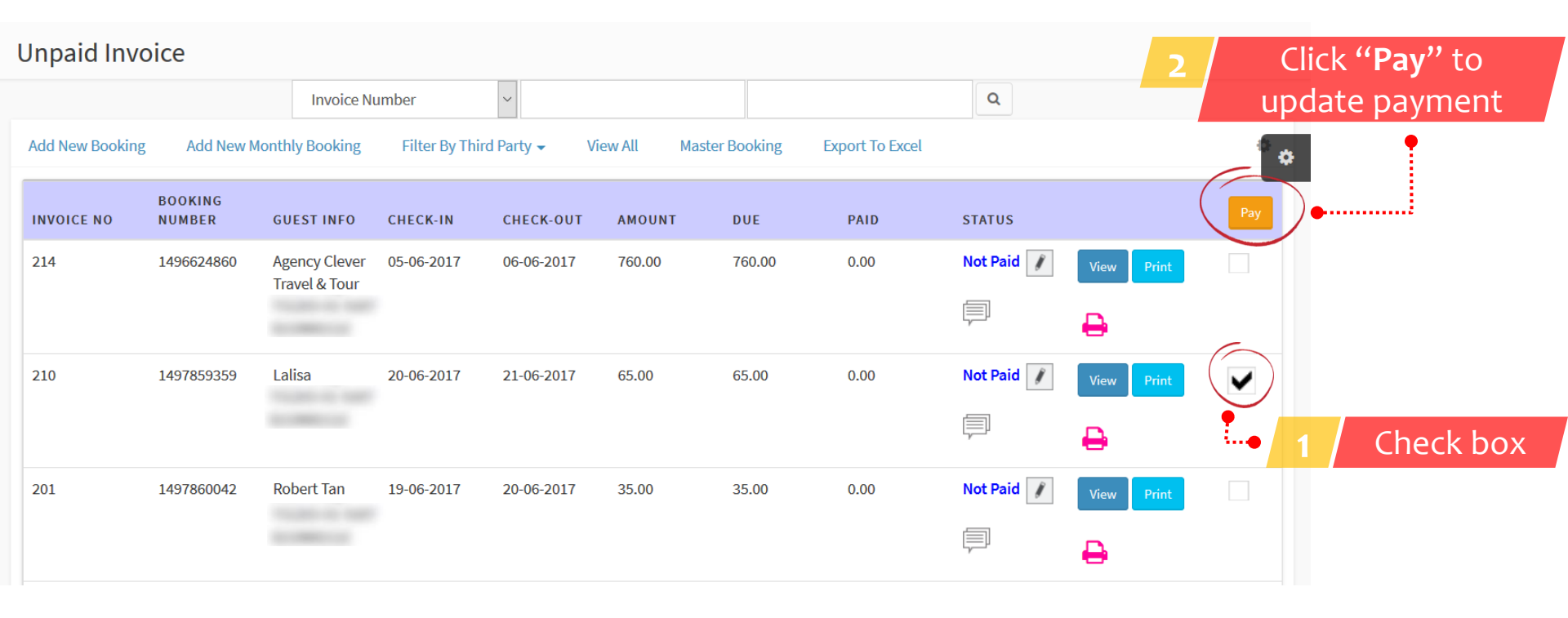

Note: Check box for same guest name

## **THIRD PARTY INVOICE**

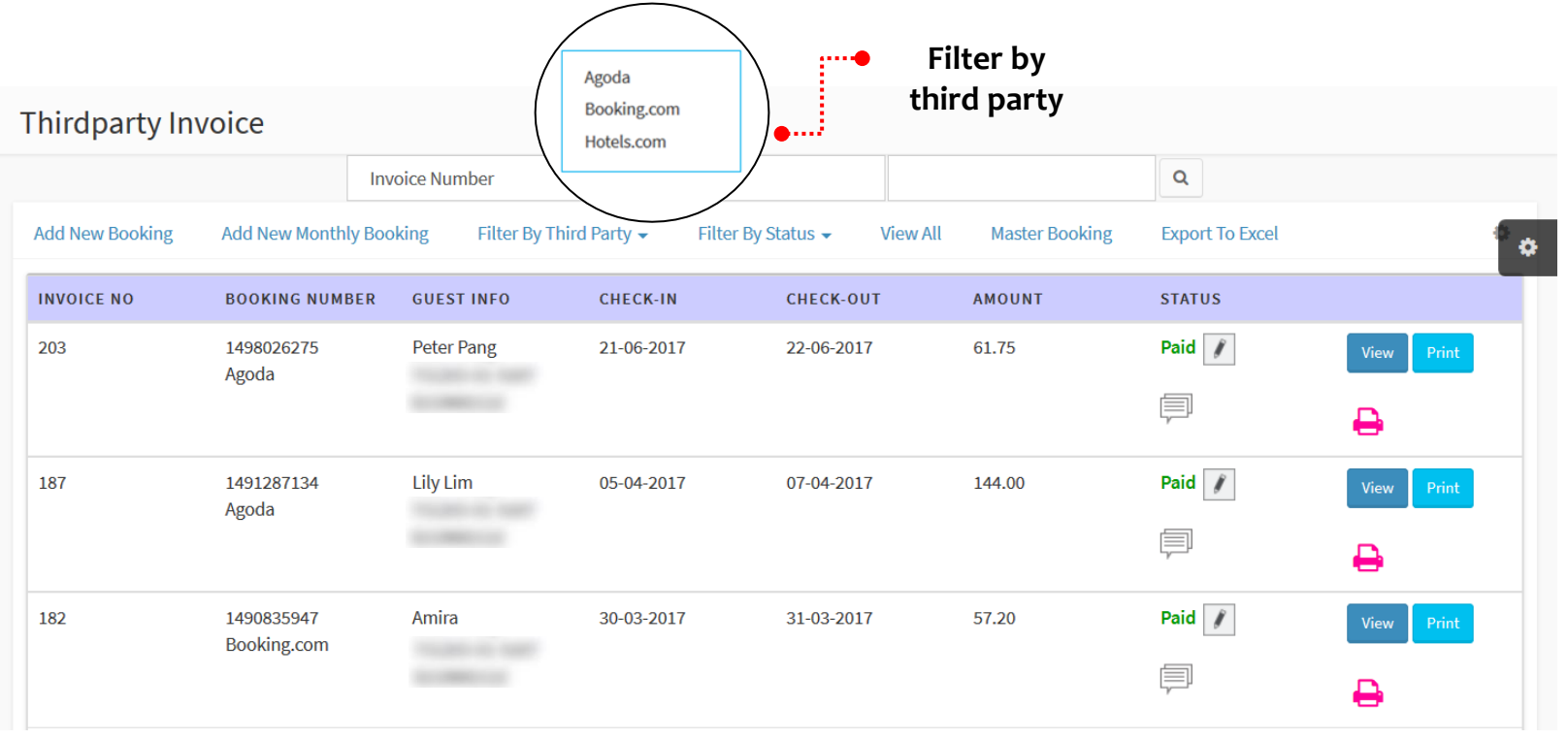

Note: Tax Invoice will be generated after guest check-out

## THIRD PARTY UNPAID INVOICE

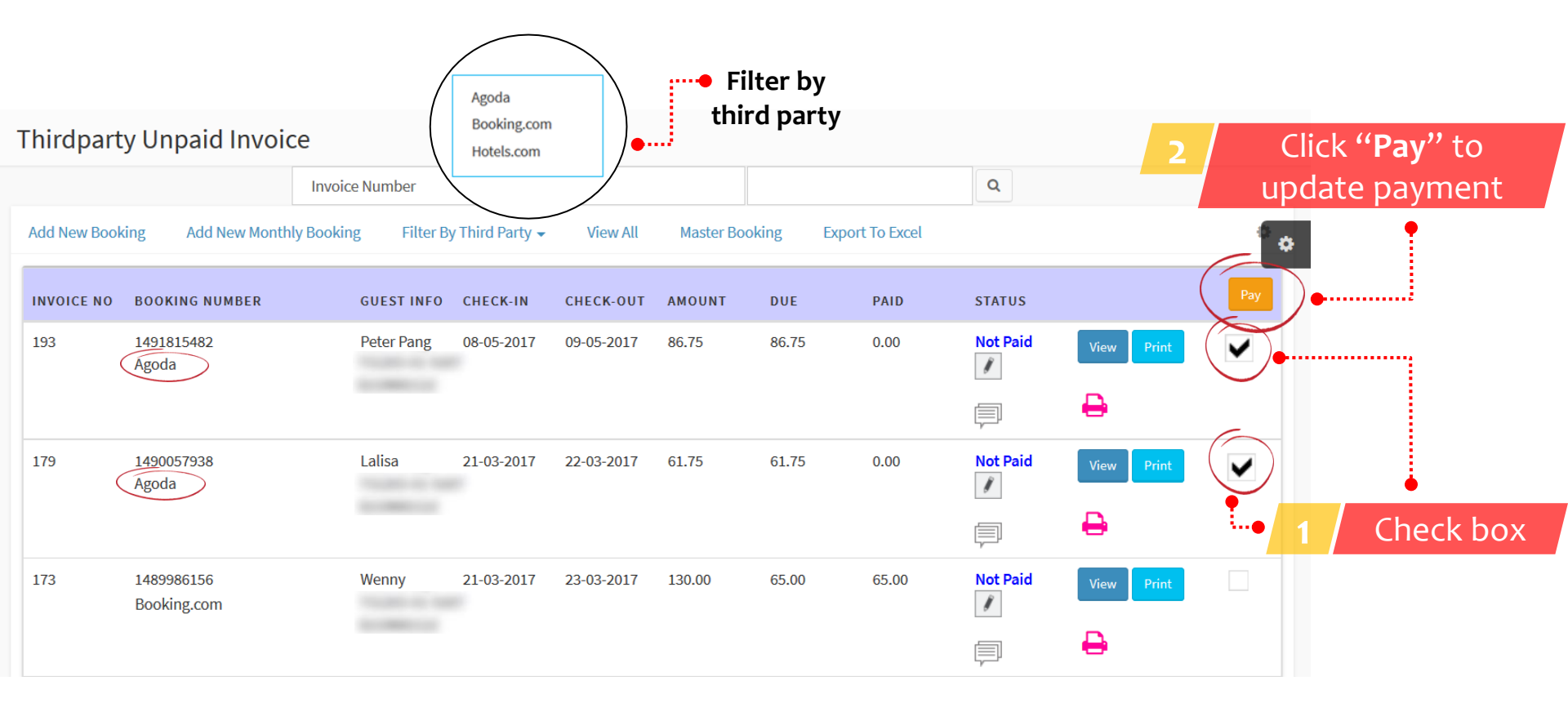

#### Note: Check box for same third party booking

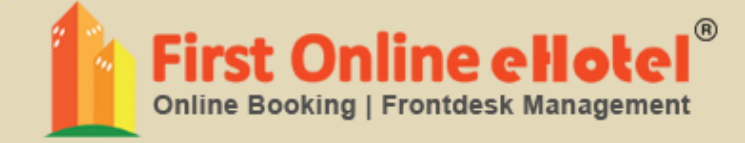

# REPORT

### **TODAY COLLECTION REPORT**

| Today Collection Report                            | Home > Report > Collection Report              |
|----------------------------------------------------|------------------------------------------------|
| Today Collection Cash RM-346.00                    | Today Collection Credit Card RM0.00            |
| Click Here 😏                                       | Click Here €                                   |
| Today Collection Bank-in RM5665.00<br>Click Here � | Today Collection Paypal RM0.00<br>Click Here   |
| Today Collection eGHL RM0.00<br>Click Here €       | Today Collection Jompay RM0.00<br>Click Here 🔿 |
| Today Collection Cheque RM0.00<br>Click Here 오     | Today Collection View ALL RM5319.00            |

## **COLLECTION REPORT**

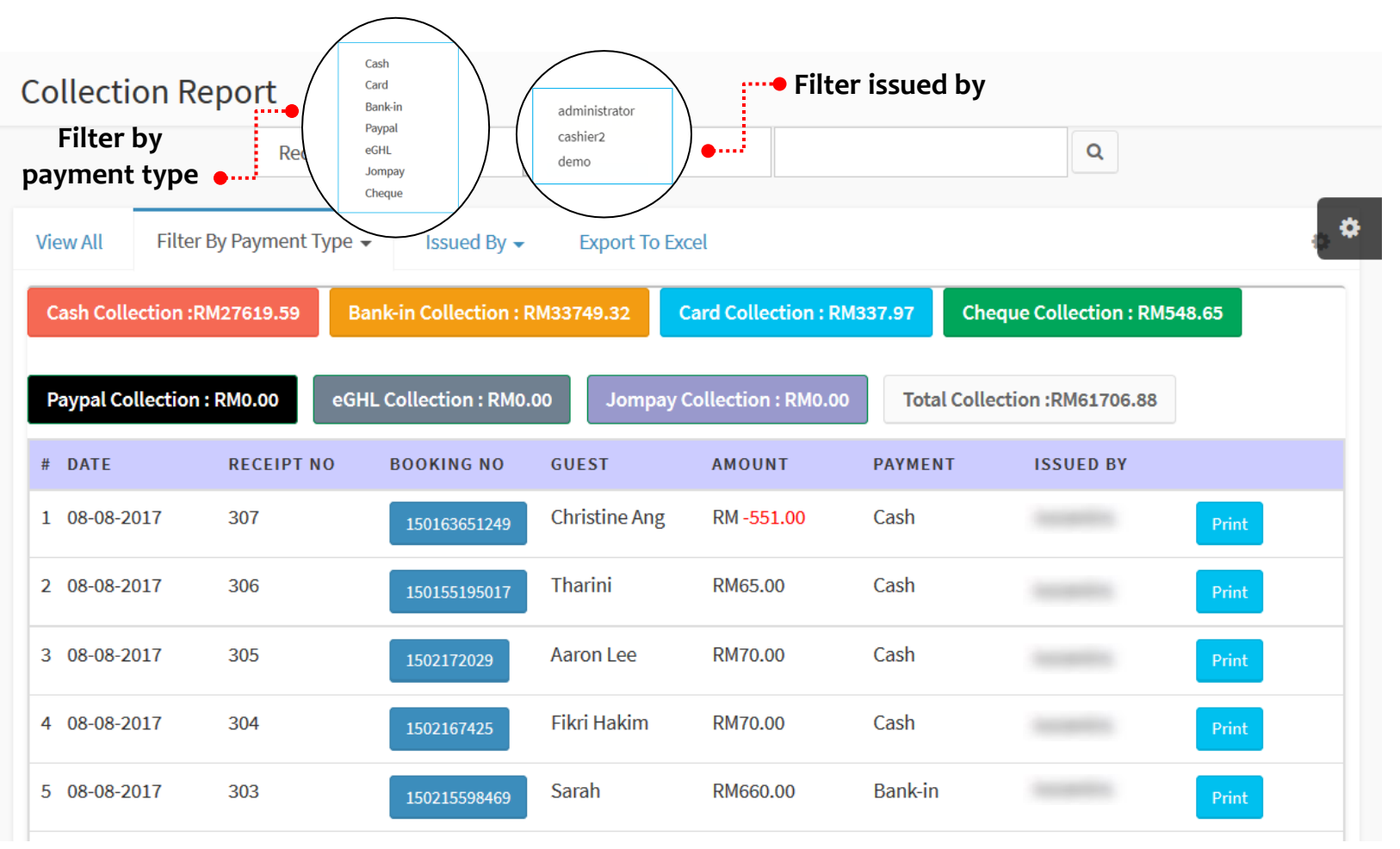

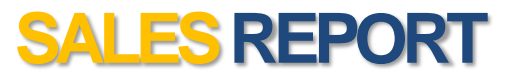

| Sales Report       | Fil                               | ter issued by                |           |           |     |
|--------------------|-----------------------------------|------------------------------|-----------|-----------|-----|
|                    | administrator<br>cashier2<br>Jemo | <ul> <li>✓ Search</li> </ul> |           | Q         |     |
| View All Issued By | Export To Excel                   |                              |           |           | • • |
| # DATE             | BOOKING NO                        | GUEST                        | AMOUNT    | ISSUED BY |     |
| 1 08-08-2017       | 1502172029                        | Aaron Lee                    | RM70.00   |           |     |
| 2 08-08-2017       | 1502167425                        | Fikri Hakim                  | RM70.00   |           |     |
| 3 08-08-2017       | 150215598469                      | Sarah                        | RM660.00  |           |     |
| 4 08-08-2017       | 150215629563                      | Rita Wilson                  | RM1490.00 |           |     |
| 5 08-08-2017       | 150215532854                      | Muhillah                     | RM450.00  |           |     |
| 6 08-08-2017       | 150215510748                      | Andy Lim                     | RM510.00  |           |     |

#### SALES REPORT THIRD PARTY

| Sales Rep    | ort Third Pa       | rty<br>Agoda              | Filter by | ,<br>•v     | ٩          |                |
|--------------|--------------------|---------------------------|-----------|-------------|------------|----------------|
| Issued By 🗸  | Filter By Third Pa | Booking.com<br>Hotels.com | iew All   | . y         |            | <sub>م</sub> ۵ |
| # DATE       | BOOKING NO         | GUEST                     | AGODA     | BOOKING.COM | HOTELS.COM | ISSUED BY      |
| 1 07-08-2017 | 1502096709         | Gerald Soh                | RM41.50   |             |            |                |
| 2 21-06-2017 | 1498026275         | Peter Pang                | RM61.75   |             |            |                |
| 3 06-06-2017 | 1496716973         | Amira                     | RM61.75   |             |            |                |
| 4 10-04-2017 | 1491815482         | Peter Pang                | RM86.75   |             |            |                |
| 5 22-09-2016 | 1474533991         | Robert Tan                |           | RM62.01     |            |                |
| 6 14-09-2016 | 1473827775         | Muthu Ramesh              |           | RM58.56     |            |                |
| 7 14-09-2016 | 1473827721         | Isabella                  |           | RM58.56     |            |                |
| 8 13-03-2017 | 1489395652         | Adam Lee                  | RM61.75   |             |            |                |
|              |                    |                           | RM1686.72 | RM484.76    | RM0.00     | RM2171.48      |

### **TOTAL SALES ADD - ON**

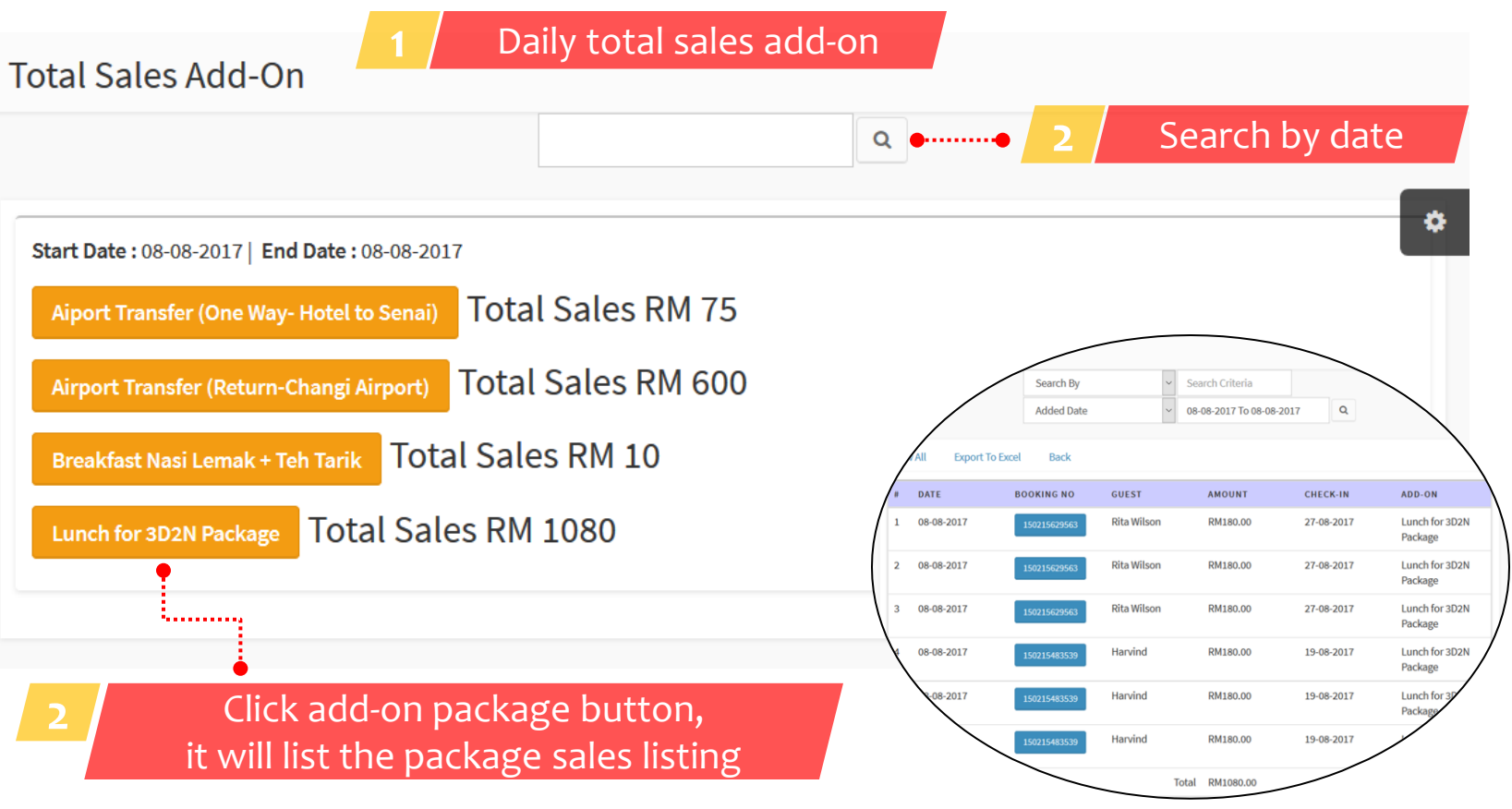

Note: This is daily report

#### **ADD-ON SALES LIST**

Add-On Sales List Search By Search Criteria  $\sim$ Q Date By ۵ Search by check-in date, so you can prepare add-on Date By Ø. View All Export To Excel Back Added Date . • · · · · · before guest arrival Check-In Date DATE **BOOKING NO** NT CHECK-IN ADD-ON Breakfast Nasi Lemak Aaron Lee RM5.00 08-08-2017 08-08-2017 1 + Teh Tarik 08-08-2017 Fikri Hakim RM5.00 08-08-2017 Breakfast Nasi Lemak 2 1502167425 + Teh Tarik **Rita Wilson** Lunch for 3D2N 3 08-08-2017 RM180.00 27-08-2017 Package Rita Wilson RM180.00 Lunch for 3D2N 08-08-2017 27-08-2017 4 Package **Rita Wilson** RM180.00 Lunch for 3D2N 5 08-08-2017 27-08-2017 Package

#### **OCCUPANCY REPORT**

#### **Occupancy Report**

| Prev 7 Days Next 7 Days Filter By Date    |               |         |               |         |               |         |               |         | Search        |                  |              |         | ck occupancy report |                  |   |
|-------------------------------------------|---------------|---------|---------------|---------|---------------|---------|---------------|---------|---------------|------------------|--------------|---------|---------------------|------------------|---|
| ROOM TYPE                                 | 08 AUG<br>TUE | i, 2017 | 09 AUG<br>WED | i, 2017 | 10 AUG<br>Thu | 5, 2017 | 11 AUG<br>FRI | 5, 2017 | 12 AUG<br>SAT | G <b>, 201</b> 7 | 13 AU<br>SUN | 5, 2017 | 14 AUG<br>Mon       | 5, 2017 <b>Ö</b> |   |
| Dormitory - 1 Bed in 8 Bed<br>Female Dorm | 1/8           | 13%     | 3/8           | 38%     | 2/8           | 25%     | 0/8           | 0%      | 0/8           | 0%               | 2/8          | 25%     | 2/8                 | 25%              | • |
| Single Room                               | 6/10          | 60%     | 2/10          | 20%     | 2/10          | 20%     | 6/10          | 60%     | 7/10          | 70%              | 1/10         | 10%     | 2/10                | 20%              |   |
|                                           | 0/1           | 0%      | 0/1           | 0%      | 0/1           | 0%      | 0/1           | 0%      | 0/1           | 0%               | 0/1          | 0%      | 0/1                 | 0%               |   |
| Deluxe Room                               | 4/10          | 40%     | 7/10          | 70%     | 4/10          | 40%     | 4/10          | 40%     | 7/10          | 70%              | 4/10         | 40%     | 3/10                | 30%              |   |
|                                           | 1/1           | 100%    | 0/1           | 0%      | 0/1           | 0%      | 0/1           | 0%      | 1/1           | 100%             | 1/1          | 100%    | 0/1                 | 0%               |   |
| Prev 7 Days Next 7 Days                   |               |         |               |         |               |         |               |         |               |                  |              |         |                     |                  |   |

#### **AUDIT REPORT**

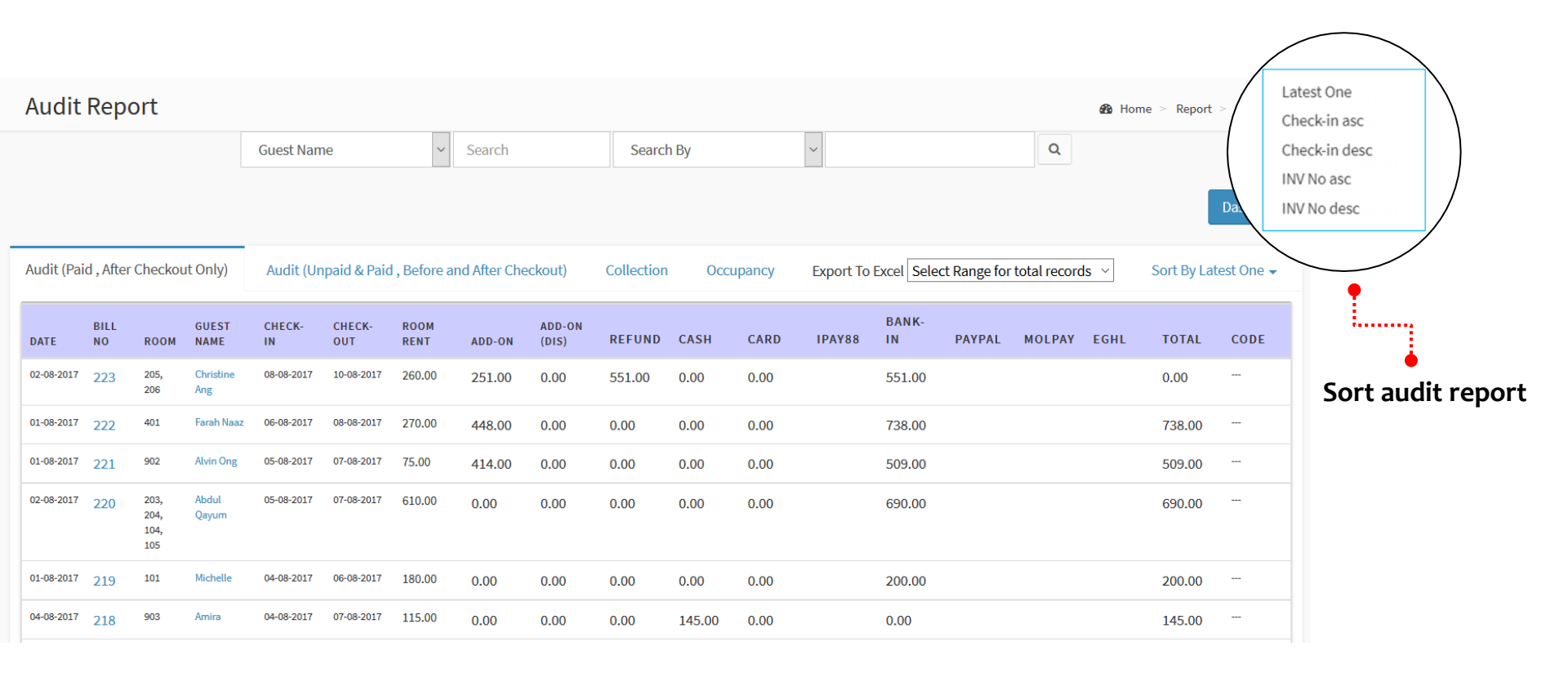

#### Note: Tax Invoice will be generated after guest check-out

#### **GUEST STAY REPORT**

| Guest Stay R      | leport                         |                              |             | Home > Report > | Guest Stay Report |
|-------------------|--------------------------------|------------------------------|-------------|-----------------|-------------------|
|                   | Bill No                        | <ul> <li>✓ Search</li> </ul> |             | Q               |                   |
|                   |                                | View guest                   | stay report |                 | Dashboard         |
| Guest Stay Report | Audit Report Collection Report | Occupancy Report Export      | o Excel     |                 | ¢                 |
| # CHECK-IN        | CHECK-OUT                      | GUEST NAME                   | ROOM NUMBER | TOTAL AMOUNT    |                   |
| 1 08-08-2017      | 09-08-2017                     | Aaron Lee                    | 208         | 70.00           |                   |
| 2 08-08-2017      | 09-08-2017                     | Fikri Hakim                  | 207         | 70.00           |                   |
| 3 27-08-2017      | 29-08-2017                     | Sarah                        | 102         | 660.00          |                   |
| 4 27-08-2017      | 29-08-2017                     | Sarah                        | 101         | 660.00          |                   |
| 5 27-08-2017      | 29-08-2017                     | Sarah                        | 202         | 660.00          |                   |
| 6 27-08-2017      | 29-08-2017                     | Sarah                        | 201         | 660.00          |                   |

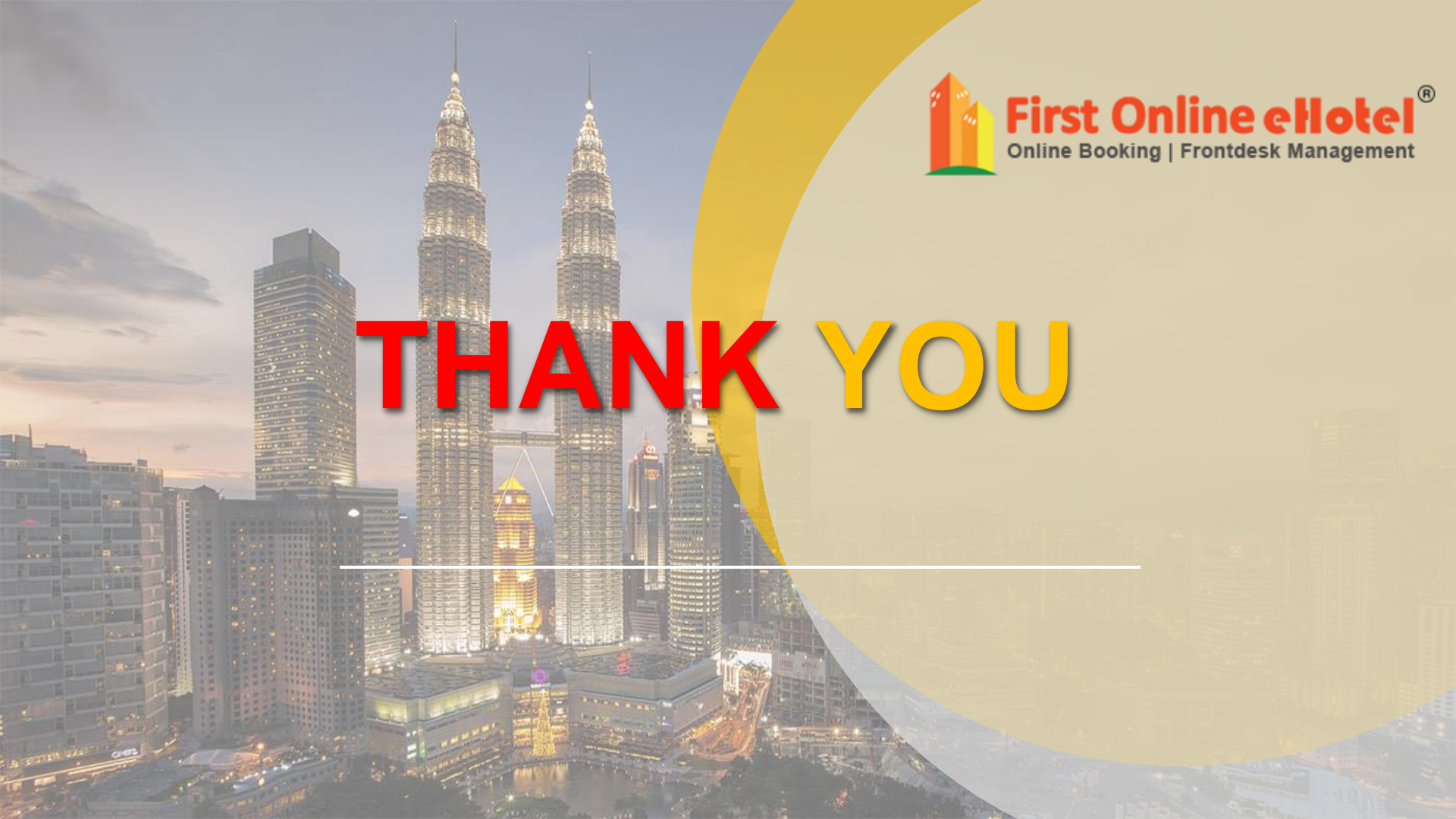